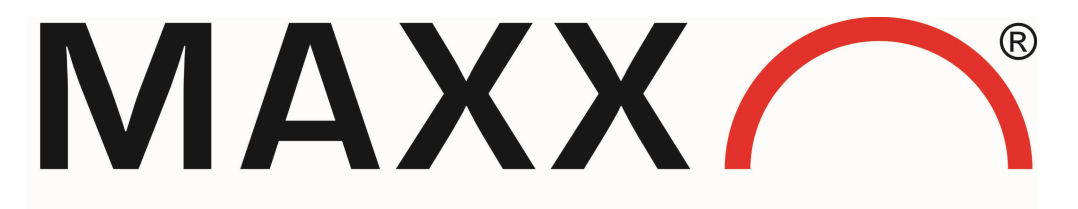

Mess- und Probenahmetechnik GmbH

# Operating instructions Water sampler

# MAXX SP 5 - Zone 2

II 3G EEX nC/R/ic IIB T3 Gc

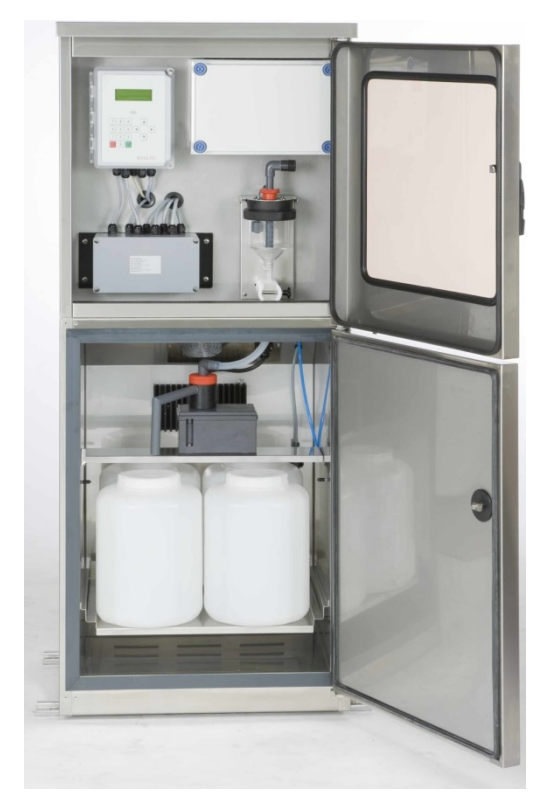

(€

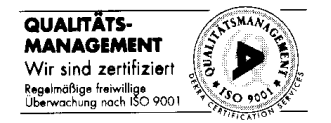

# R e m a r k

MAXX GmbH is not liable for possible faults in this documentation. Any liability for direct or consequential damages in connection with the delivery or the use of this device is excluded as far as it is legal.

All rights, especially the rights for duplication, distribution and/or translation, are reserved to MAXX GmbH. Any reproduction, use or duplication of this manual, also in extracts, is prohibited by law without the previous written agreement of MAXX GmbH.

Subject to changes!

| Access code for program changes or cha | anges of system settings |
|----------------------------------------|--------------------------|
| Password:                              | 6299                     |
| Your password:                         |                          |
|                                        |                          |

| Copyright by MAXX GmbH |  |
|------------------------|--|
| © 1998 - 2011          |  |

# Contents

| General information                                                                                           | 4                        |
|----------------------------------------------------------------------------------------------------|--------------------------|
| Notes on using this manual                                                                                    | 5                        |
| Danger information                                                                                            | 5                        |
| Permissible application                                                                                       | 6                        |
| Qualified personnel                                                                                           | 7                        |
| Disposal                                                                                                    | 7                        |
| Safety instructions                                                                                           | 8                        |
| Certificate of conformity                                                                                     | 9                        |
| Warranty and liability                                                                                        | .10                      |
| Installation                                                                                                  | .11                      |
| Characteristics                                                                                               | .11                      |
| Installing the apparatus                                                                                      | .12                      |
| Troubleshooting                                                                                               | .13                      |
| Accessories                                                                                                   | .14                      |
| Spare parts list                                                                                              | .15                      |
| Technical data                                                                                                | .16                      |
| Data sheet                                                                                                    | .17                      |
| Dimensioned drawing – device / plinth                                                                         | .18                      |
| Operation                                                                                                    | .19                      |
| Sampling modes                                                                                                | .19                      |
| Vacuum sampling system                                                                                        | .21                      |
| Spare parts list – vacuum sampling system                                                                     | .23                      |
| Troubleshooting – vacuum sampling system                                                                      | .23                      |
| Sample distribution                                                                                           | .24                      |
| Troubleshooting - distributor                                                                                 | .24                      |
| Programming                                                                                                   | .26                      |
| Navigation                                                                                                    | 27                       |
| Main Menu Structure                                                                                           | 29                       |
| Description                                                                                                   | 33                       |
| Examples of Programming                                                                                       | 37                       |
| Special Program Functions                                                                                     | 39                       |
| Program Start                                                                                                 | 44                       |
| Flow-Proportional-Sampling                                                                                    | 47                       |
| Event-Proportional-Sampling                                                                                   | 48                       |
| Input Signals                                                                                                 | .49                      |
| Output Signals                                                                                                | .50                      |
| Messages                                                                                                    | 51                       |
| Circuit diagrams                                                                                              |                          |
| On our diagrams                                                                                               | .55                      |
| Appendix                                                                                                    | .55<br>.60               |
| Appendix                                                                                                    | .55<br>.60<br>.60        |
| Appendix<br>Operating instructions of the manufacturer KNF-Neuberger<br>User manual from manufacturer Bürkert | .55<br>.60<br>.60<br>.68 |

### General information

The product described in this manual has left the factory in a perfect and tested condition as regards safety. In order to retain this state and to achieve correct and safe operation of this product, it must only be used in the manner described by the manufacturer. In addition, correct and safe operation of this product is dependent on proper transport, storage and installation as well as careful operation and maintenance.

This manual contains the information required for approved use of the product described in it. The manual has been prepared for technically qualified personnel who have been specially trained or who possess appropriate knowledge in the field of sampling technology and in using the product in hazardous areas.

Knowledge of the safety information and warnings present in this manual and their technically correct implementation are prerequisites for safe installation and commissioning as well as for safety during operation and maintenance of the described product. Only qualified personnel possess the required expert knowledge to correctly interpret the general safety information and warnings present in this manual and to put them into practice in each individual case.

This manual is included in the delivery. For clarity reasons this manual cannot cover all possible details of all versions of the described product and cannot describe every possible case regarding the installation, the operation, the maintenance or the use in systems. Should you require further information or should particular problems occur which are not described in a sufficient manner in this manual, help can be requested through your local MAXX office or representative.

We have examined the document for compliance with the described hardware and software. Nevertheless, discrepancies cannot be completely ruled out so that we cannot guarantee full compliance.

Observe the local safety regulations and the rules for prevention of accidents as well as the rules concerning the handling of hazardous substances.

No liability or claims under guarantee will be accepted in respect of any modifications or conversions of the apparatus, other than those carried out by us or by persons authorised by us or for which we have given express permission (in a written form)! This also refers to any damage due to incorrect operation and/or improper use of the equipment.

Only use original spare parts or spare parts approved by the manufacturer.

Notes on using this manual

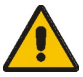

This manual describes the applications of the equipment and how it can be put into operation, operated and serviced.

Of particular importance are the **warning and information texts**. These are separated from the remaining text, specially identified and will help you to avoid any operating errors.

### Danger information

The following safety information and warnings serve to prevent danger to the life and health of users or maintenance personnel and to prevent damage to the products described or to equipment connected to it. They are emphasized in this manual by the terms defined here and are additionally identified by warning symbols. The terms used in this manual and the information on the product itself have the following meaning:

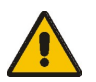

#### Danger

means that death, severe personal injury and/or substantial damage to property will occur if the appropriate safety precautions are not observed.

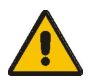

#### Warning

means that death, severe personal injury and/or substantial damage to property can occur if the appropriate safety precautions are not observed.

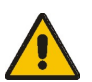

#### Caution

means that slight personal injury and/or damage to property can occur if the appropriate safety precautions are not observed.

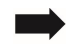

#### Remark

is an important information on the product itself, the handling of the product or the respective part of the manual to which particular attention should be paid.

#### Permissible application

The permissible application of the water sampler consists of the extraction of liquid, aqueous substances, temperature range 0°C to 40°C. Please refer to the technical specifications in chapter «Technical data».

All other applications are not allowed!

The apparatus can be used in hazardous areas of Zone II. Please pay attention to the explosion protection marking on the device.

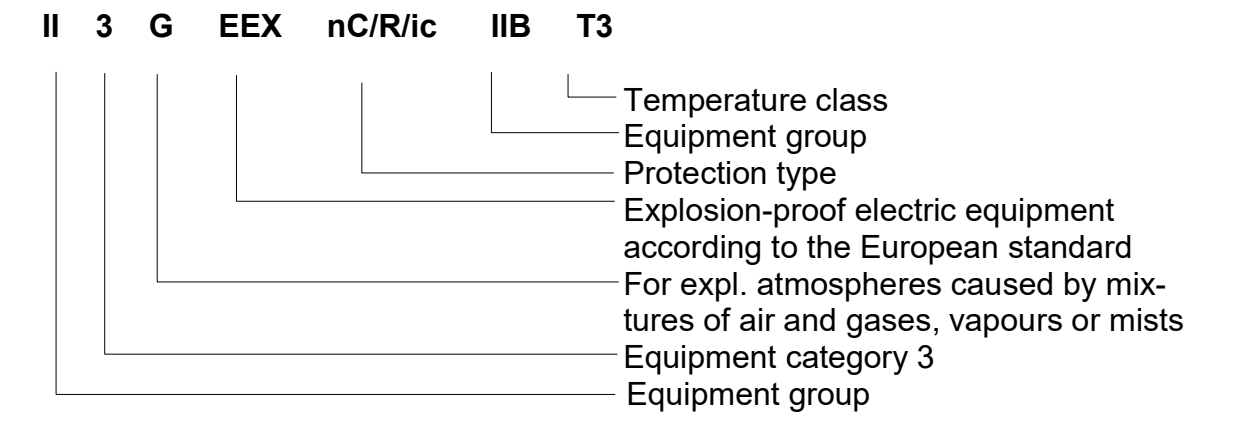

### Application areas:

| Equipment category | Potentially explosive mixtures of air and gases (G) |
|--------------------|-----------------------------------------------------|
| Category 1         | Zone 0, 1 or 2                                      |
| Category 2         | Zone 1 or 2                                         |
| Category 3         | Zone 2                                              |

#### Qualified personnel

Severe personal injury and/or extensive damage to property may occur in case of unqualified works at the device/system or in case of the non-observance of the warnings described in this manual or written on the device/system cabinet.

Therefore only suitably qualified personnel may work on this device/system. Qualified persons in the sense of the safety information present in this annual or on the product itself are persons:

- who are part of the project planning staff and thus are familiar with the safety concepts
- or who have been trained as operators in the use of the equipment and who know the contents of this manual relating to the operation of the equipment
- or who have been appropriately trained as commissioning and/or maintenance personnel for repair of such equipment or are authorized to put into operation, to earth and to tag circuits and devices/systems according to
  - the standards of safety engineering
- or who have received a training or instructions or do have the authorization to perform work on electric circuits at devices where there is a risk of explosion.

#### Permissible operating and ambient conditions

- sample extraction of liquid aqueous substances, temperature range: 0°C to 40°C
- the sampler is designed for operation in Zone II hazardous areas
- the fixed site sampler with cooling/heating can be operated at ambient temperatures from -20°C to +40°C
- sampling from pressurised lines is <u>not</u> possible with samplers having a vacuum or variable (VAR) sample extraction system.
- the device is weather-proof and suitable for outside operation

### Disposal

| l | •Packing | All packing materials can be disposed of as usual.<br>Packing materials are: cardboard, wood, PS und PE.<br>If the packing is returned free of cost, we will take care of its<br>disposal.                     |
|---|----------|----------------------------------------------------------------------------------------------------|
|   | •Device  | (according to EU directive 2002/96/EC)<br>In conformity with the local and national legal regulations (EU<br>directive 2002/96/EC), MAXX GmbH undertakes the obligation<br>for the free disposal of old units. |
| • | Remark:  | It is not allowed to dispose of the instrument using municipal waste disposal services. Please talk to your contact person at                                                                                  |

MAXX GmbH if you have to dispose of a unit.

Manual SP 5 Zone 2

### Safety instructions

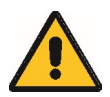

### Danger

- Install the device according to the manufacturers` instructions as well as according to the standards and regulations valid for you!
- Never disconnect electric connections when there is explosive atmosphere!
- Never remove any fuses as long as the device is connected to the mains!
- Avoid any electrostatic charging. Only use damp cloths to clean plastic surfaces!
- The device has to be earthed safely and thoroughly!
- To avoid danger of ignition by lightning, the device has to be integrated into the local lightning protection measures!
- Open and close housings with special diligence as otherwise the protection class might be impaired!
- The flow-restricting protective enclosure must not be opened or the tightness has to be verified after the closure.
   The tightness of the housing should be regular tested. The test interval must be set by the operator. Usually it is between 1 to 3 years.

# Certificate of conformity

| <b>IVIA</b>                                                                                                    | XX                                                                                                    |                                                                                                    |
|----------------------------------------------------------------------------------------------------|----------------------------------------------------------------------------------------------------|----------------------------------------------------------------------------------------------------|
| Mess-                                                                                                    | und Probenahmete                                                                                                    | echnik GmbH                                                                                                    |
| EG - KONFO                                                                                                    | RMITÄTSERKL                                                                                                    | ÄRUNG                                                                                                    |
| EC - Cer                                                                                                    | tificate of Conform                                                                                                    | uity                                                                                                    |
| EC - Cer                                                                                                    | rtificat de conform                                                                                                    | ité                                                                                                    |
| Hersteller:/manufacturer/fabric ant                                                                                                    | MAXX Me8- und Probe<br>Hechinger Str. 41<br>D-72414 Rangendingen                                                                                                    | en ahm ete ch nik GmbH                                                                                                    |
| Dokument Nr/docum                                                                                                    | ment No./document n <sup>e</sup> : DO                                                                                                    | K129/07-14                                                                                                    |
| Proc                                                                                                    | iukt/Product/Produit:                                                                                                    |                                                                                                    |
| Probenehmer                                                                                                    | / Sampler /Echanti                                                                                                    | llonneur                                                                                                    |
| Тур                                                                                                    | / model / modèle:                                                                                                    |                                                                                                    |
| SP5                                                                                                    | - Zone2 1002 000                                                                                                    | È.                                                                                                    |
| 🕞 II 3G                                                                                                    | EEX nC/R/ic IIB                                                                                                    | T3 Ge                                                                                                    |
| Wir bestätigen die Übereinsti<br>We deckare the conform<br>Nous diclarans la conform                                                                                                    | immung mit folgenden Europi<br>ity with the following Europe<br>mité avec les directives europi                                                                                                    | lischen Richtlinien:<br>an Directives:<br>fenne autvantes:                                                                               |
| Niede rana naunen-Richtfinie/Low vo                                                                                                    | lane directive/                                                                                                    | 2006/95/12/2                                                                                                    |
| Directive de basse tension :                                                                                                    | and an entropy of the second                                                                                                    |                                                                                                    |
| EG-Richtlinie / EC directive / directiv<br>EMV-Richtlinie / EMC directive / di                                                                                                    | ve EC<br>redive CEM:                                                                                                    | 94/9/EG (A TEX)<br>2004/108/EG                                                                                                    |
| Die Übereinstimmung des bezeichneten Prod<br>nachgewiesen durch die<br>The conformity of the named p<br>directive is proved by t<br>La conformité du produit indiqué avec les prosent<br>avec | uktes mit den Vorschriften de<br>e Übereinstimmung mit folgen<br>roduct with the regulations of<br>he conformity with the followit<br>tions de la directive mentionne<br>of les normes entonnes entonnes | r oben angegehenen Richtlinie wird<br>Iden Normen:<br>"the above mentioned<br>ng standards:<br>fe ci-dessus est prouvée par la conformit |
|                                                                                                    |                                                                                                    |                                                                                                    |
| Sicherheitsbestimmungen für                                                                                                    | EN 61010-1:2010<br>elektrische Meß-, Steuer-, Res                                                                                                    | el- und Laborgeräte.                                                                                                    |
| Safety regulations for electric<br>Prescriptions de sécurité nour les area                                                                                                    | c measuring, control and labo<br>creils électriques de moyure d                                                                                                    | ratory instruments.<br>le contrôle et de laboratoire                                                                                     |
| a construction of second second second                                                                                                    |                                                                                                    | e control el de micordistre.                                                                                                    |
| Projektierung Ausw                                                                                                    | N 60079-14:2008-10<br>ahl. und Errichtung elektrisch                                                                                                    | er Anlagen                                                                                                    |
| Electrical install<br>Conception selection                                                                                                    | lations design, selection and en<br>et construction des installation                                                                                                    | rection<br>ns électriques                                                                                                    |
|                                                                                                    | EN 60070 16                                                                                                    | 25                                                                                                    |
| Elekrtische Betriebsmittel für gasen                                                                                                    | plosionsgefährdete Bereiche-T                                                                                                    | Feil 15: Zündschutzart "n"                                                                                                    |
| Electrical apparatus for explosi<br>Matériel électrique pour atmosphère:                                                                                                    | ive gas atmosphere-part 15: 1<br>s explosives gazeuses-Partie I                                                                                                    | ype of portection "n"<br>5: Mode de protection "n"                                                                                       |
| An bringung der CE-Kennzeichne                                                                                                    | ing / Year of declaration / An                                                                                                    | unde de déclaration: 2014                                                                                                    |
| Diese Eik lärung bescheinigt die Übereinstimmung mit de<br>This declaration cartifies the conformity with the ma<br>Cette diclaration certifie la conformité avec les direct                  | n genannten Richtlinien, beinhalte<br>autoned directiver, however, does<br>tives mantioendes, cepandant, ne                                                                                              | et jedoch keine Zusicherung von Eigenschafte<br>not include any assurance of properties<br>comprend aucune assurance de proprisités      |
| Rangendingen 04.07.2014                                                                                                    |                                                                                                    |                                                                                                    |
| St. 15.                                                                                                    | Unterschrift /<br>Signature / Te<br>Signature / Di                                                                                                    | Technische Leitung<br>ehnical direction<br>rection technique                                                                             |

S.\Technik\iso 3001\dnmments\dnkl23 07-14.wpd

### Warranty and liability

The manufacturer guarantees that the product supplied possesses the stipulated properties and is free of any faults in material and manufacturing defects and undertakes the obligation to repair or replace any defective parts free of cost.

The warranty period is 12 months from the delivery date resp. the invoice date. Wear parts and damages caused by improper use, poor installation or applications other than those permitted are excluded from this clause.

Any further claims, in particular claims for compensation of consequential damages, cannot be asserted. If the manufacturer stipulates that during the warranty period instrument-specific maintenance works have to be carried out by the customer or inspections have to be made by the manufacturer's service engineers and these instructions are not observed, no liability or claims under warranty will be accepted in respect of any damages arising from the non-observance of these instructions.

### Characteristics

The device consists of the following component parts:

- 1. Protective top (can be opened)
- 2. Upper part of housing
- 3. Back lit LC display
- 4. Keyboard
- 5. Flow-restricting protective enclosure
- 6. Lower part of housing cooled sample compartment
- 7. Heating (explosionproof)
- 8. Distributor with pneumatic drive
- 9. Bottles
- 10. Fixing bar
- 11. Terminal box
- 12. Filling tube with hose connection
- 13. Dosing unit
- 14. Pneumatic pinch-valve
- 15. Type plate
- 16. Air connection of pneumatic distributor
- 17. Waterstop
- **Remark:** According to the sampler version, some components such as dosing unit or distributor/bottles can be different!

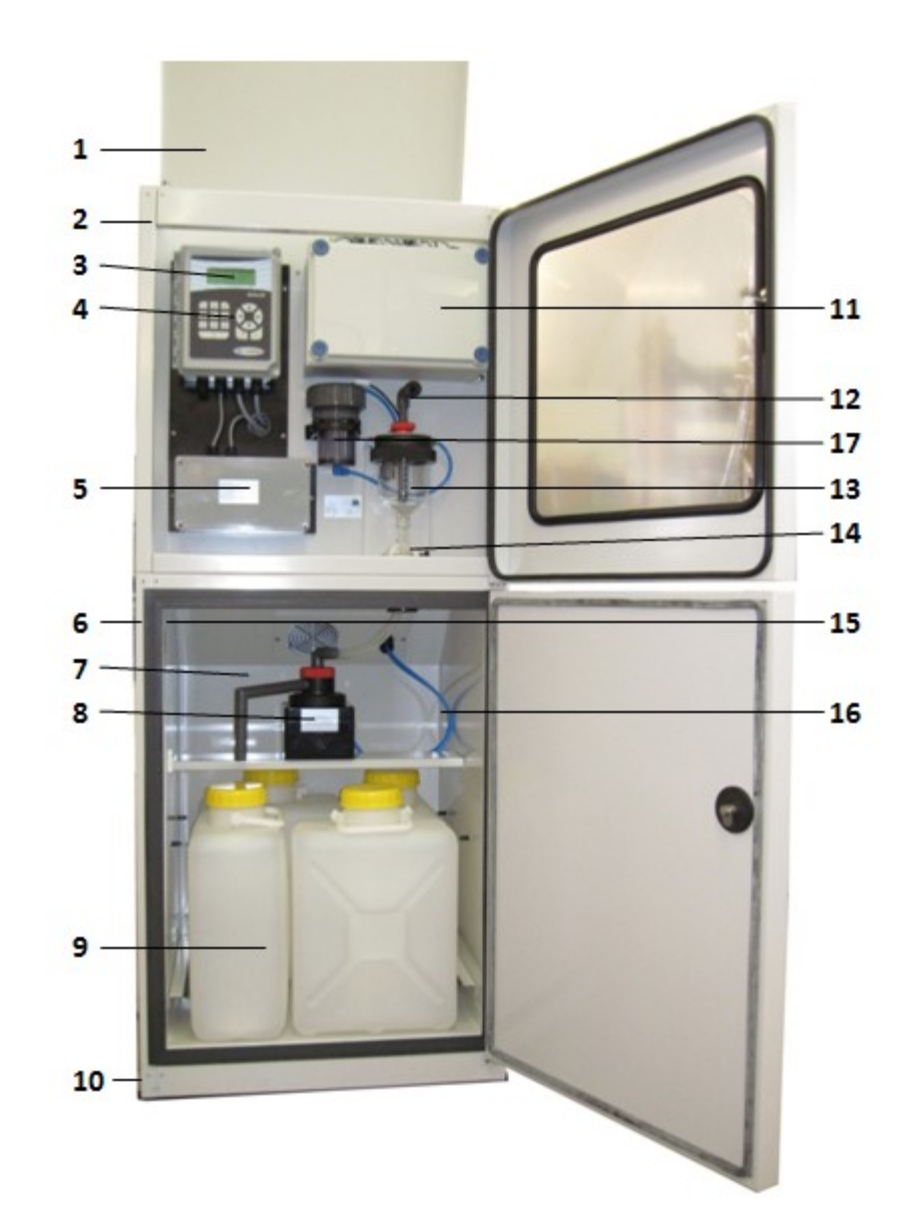

#### Installing the apparatus

- We recommend to install the apparatus as near as possible to the point of extraction. If installed outside, the device should be fixed on a solid flat base (e.g. plinth). The fixing bars do already have the necessary fixing holes.

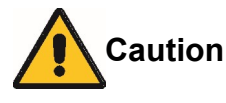

- If the device is equipped with castors (mobile version), please make sure that the two lock-type castors are locked during operation.
- For better deaeration / ventilation install the apparatus with a distance of approx. 10 cm to the wall.
- The hose has to be laid with a <u>continuous</u> fall from the apparatus to the point of extraction, without fail. Lower lying points can lead to deposits in the hose which may freeze up in winter.
- To fix the suction hose, we recommend to use the extraction unit available as accessory.
- Fix the hose in such a way that the suction aperture lies in the direction of flow, so that coarse matter and fibres cannot be forced into the suction aperture.

### Remark:

To open the top cover both front screws (left + right) have to be removed. Then the top cover can be lifted up to the point where the retention bars snapin. To close the cover again, the two retention bars have to be lifted slightly. After having closed the cover, the two screws (left + right) have to be screwed in again.

| <u>Mains connection</u>   | The device is equipped with a power supply lead. The connecting data can be found in chapter "Technical Data".                                        |
|---------------------------|----------------------------------------------------------------------------------------------------|
| <u>Connect/disconnect</u> | Has to be prepared by the customer. Please pay attention to the explosion protection standards.                                                       |
| Cable/hose routing        | The apertures for the suction hose are on the left and on the right at the front.                                                                     |
| <u>Signal inputs</u>      | The signal inputs (e.g. for flow meter) are located on the<br>"fold-out" plate and can be connected according to the<br>plan of terminal connections. |
|                           |                                                                                                    |

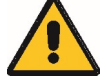

#### Danger

By connecting external signals the explosion protection can be put at risk. If necessary, use separation barriers!

### Signal inputs

In: DC 12V Out: AC 250V / 2x 8A

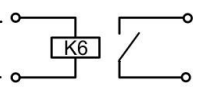

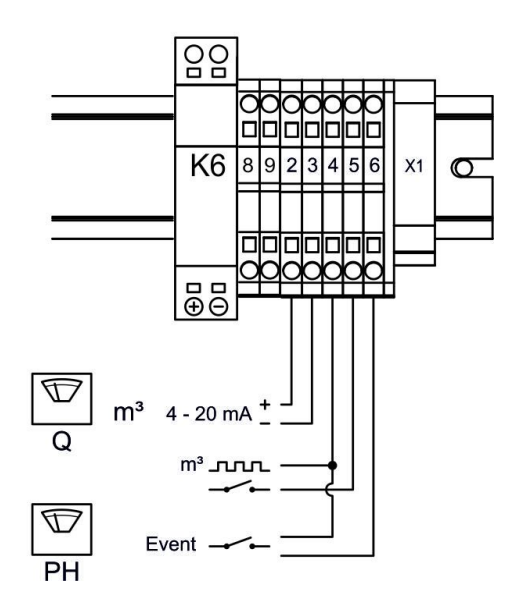

### Installation

### Troubleshooting

If a fault develops in your sampler, we can only provide prompt assistance if you give us the <u>type</u> and <u>serial number</u> of the apparatus concerned. You will find these data on the type plate.

The more precise your description of the fault is, the better our fault diagnosis will be.

| Symptom                          | Possible cause                         | Action                                                                                               | Chapter         |
|----------------------------------|----------------------------------------|----------------------------------------------------------------------------------------------------|-----------------|
| Sampler does not function at all | - Mains connection<br>- Fuse defective | <ul> <li>Check mains cable</li> <li>Check all fuses and<br/>replace them if<br/>necessary</li> </ul> | Characteristics |
| Cooling system does not function | - Power supply                         | - Check mains<br>connection of<br>cooling machine                                                    | Characteristics |
|                                  | - Wrong adjustment<br>of thermostat    | <ul> <li>Check adjustment<br/>of thermostat</li> </ul>                                               |                 |
|                                  | - Cooling system<br>leaking            | - Contact service<br>department                                                                      |                 |

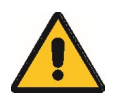

#### Warning

Please absolutely observe the rules for working in hazardous areas!

# Accessories

The following bottle variants are available:

| Description                                                                                                    | Quantity<br>(pce)                    | Order No.                                                      |
|----------------------------------------------------------------------------------------------------|--------------------------------------|----------------------------------------------------------------|
| Version with 1 container (1x25 L)<br>Composite container 25 L PE                                                                                                    | 1                                    | 0060046                                                        |
| Version with 2 containers (2x10 L)<br>10 L PE container with cap<br>Distributor                                                                                                    | 2<br>1                               | 0060081<br>0900574                                             |
| Version with 4 containers (4x14 L)<br>14 L PE container with cap<br>Distributor                                                                                                    | 4<br>1                               | 0060334<br>0900575                                             |
| Version with 12 bottles (12x2,9 L PE/12x2,0 L<br>glass)<br>Bottle tray for 12 x 2,9 L bottles<br>2,9 L PE bottle<br>Cap for PE bottle<br>Distributor<br>Version with glass bottles:<br>2,0 L glass bottle<br>Cap for glass bottle | 1<br>12<br>12<br>1<br>12<br>12<br>12 | 0040034<br>0060034<br>0060035<br>0900569<br>0030013<br>0060161 |

For all fixed site samplers:

| Order number | Designation                                         |
|--------------|-----------------------------------------------------|
| 0030004      | 350 ml Duran 50 glass replacement metering vessel   |
| 0900012      | Suction hose with screw connection, length 5 metres |
| 0069304      | Suction hose, running metre                         |
| 0050025      | V2A stainless steel sinker weight, 180 mm long      |
| 0900014      | Extraction unit                                     |
| 0030009      | Plinth                                              |
| 0900017      | Mounting kit                                        |
|              | Possible messages                                   |
|              | Message "distributor advance"                       |
|              | Message "program active"                            |
|              | Message "sample extraction"                         |
|              | Message "program end"                               |
|              | Message "collective malfunction"                    |

# Spare parts list

| Order number | Designation                          | Application                         |
|--------------|--------------------------------------|-------------------------------------|
| 0091883      | SP III power pack                    | Fixed site sampler                  |
| 0060004      | Profile half-cylinder                | Fixed site sampler                  |
| 0069401      | O-Ring                               | Fixed site sampler                  |
| 0069402      | Quad ring (ring with 4 sealing lips) | Fixed site sampler                  |
| 0069304      | PVC hose 12, 7x20                    | Fixed site sampler                  |
| 0069403      | Flat seal 25x15x2 EPDM               | Fixed site sampler/<br>suction hose |
| 0060050      | Hose nozzle 3/4" x 13                | Fixed site sampler/<br>suction hose |

# Technical data

# Connecting data

| Remark:              | When connecting or inquiring messages with supply<br>voltage, please make sure that the leads in the upper<br>terminal box are laid in such a way that a spatial<br>separation between secondary and primary voltage is<br>guaranteed! |
|----------------------|----------------------------------------------------------------------------------------------------|
| Power supply:        | 230 V / 50 Hz / 2,5 A<br>Flexible power supply lead, length 1,5 m.<br>Connection by means of explosion-proof plug or with<br>separation possibility according to the corresponding<br>regulations for explosion protection             |
| Main fuse of sampler | Fuse for feeble currents 230V with T 8A 5x20 on fold-out plate                                                                                                    |
| Warning              | Only use ceramic fuses with a maximum current of 1500 A                                                                                                    |
| Signal connections:  | Connections for flow signal analogue / digital and event proportional mode are in the terminal box                                                                                                    |
| Optional messages:   | Connections resp. relays are in the terminal box                                                                                                    |
| Sample inlet:        | Hose connection at top of metering unit.<br>Union nut R 3/4", hose ID 9 mm                                                                                                    |
| Sample outlet:       | Hose connection at metering unit.<br>Silicone hose 12x2; is only slid on                                                                                                    |

# Data sheet

| Data sheet                          |                                                                                                    |  |
|-------------------------------------|----------------------------------------------------------------------------------------------------|--|
| Housing                             | Double-walled stainless steel (material 1.4301) with 40 mm insulation and 2<br>lockable doors.<br>Upper door with plexiglass window. Protective heating in upper part. Protective<br>top which can be opened for connection and maintenance works.                                                                                                    |  |
| Self-contained thermostatic control | Automatic cooling and heating of the sample compartment at +4° C independent of the programmable controller                                                                                                    |  |
| Control                             | Microprocessor control with 4 MB Flashrom , 32KB RAM (battery-buffered), 32 KB EEprom, 3 digital inputs and 8 digital outputs, 1 configurable analogue input, battery-buffered real-time clock. Operation by means of a waterproof foil keyboard (with keys 0-9, ESC, ENT, cursor) and 4 x 20-character back lit LC-display.                                                    |  |
| Programming                         | Time display:Hours, minutes, seconds<br>Weekday, day, month, yearTime delay:Date and timeSampling:•time-related<br>•flow-related (analogue (0/4-20mA) or digital)<br>•event-related or in combination.<br>•interval1 min to 15 h<br>•bottle filling1 min to 15 h<br>•bottle filling•data memorylogging of sample extraction and messages.<br>optional: storage of external data |  |
| Languages                           | Multi-language, selectable                                                                                                    |  |
| Status messages                     | Optional: Sampling, distributor, program active, program end and collective malfunction message.                                                                                                    |  |
| Dosing system                       | Vacuum system<br>Metering vessel made of glass Duran 50, adjustable volume 20 - 350 ml ( <i>optional:</i> 20 – 500 ml). Diaphragm pump 12 V / 4 A, vacuum 7,5 m, pressure 1 bar, suction hose ID 9 mm                                                                                                    |  |
| Sample bottles                      | 1 x 25 L PE 2 x 10 L PE 4 x 14 L PE                                                                                                    |  |
| Overall dimensions                  | 1.470 (2.106*) x 690 x 645 mm (hxwxd)<br>*) with opened roof                                                                                                    |  |
| Weight                              | Approx. 120 kg                                                                                                    |  |
| Power supply                        | 230 V / 50 Hz., fuse protection 16 A, cable 1,5 m                                                                                                    |  |
| Power requirement                   | Approx. 250 VA                                                                                                    |  |
| Optoelectronic<br>coupler<br>input  | Analogue, minimum voltage approx. 3 V                                                                                                    |  |
| Ambient<br>temperature              | -20°C to + 40 °C                                                                                                    |  |
| All devices are accord              | ding to ISO 5667                                                                                                    |  |
| Subject to technical ch             | langes. CE                                                                                                    |  |

Dimensioned drawing – device / plinth -

- 1. Fixing holes for dowels, diameter 12 mm
- 2. Sampler with opened top

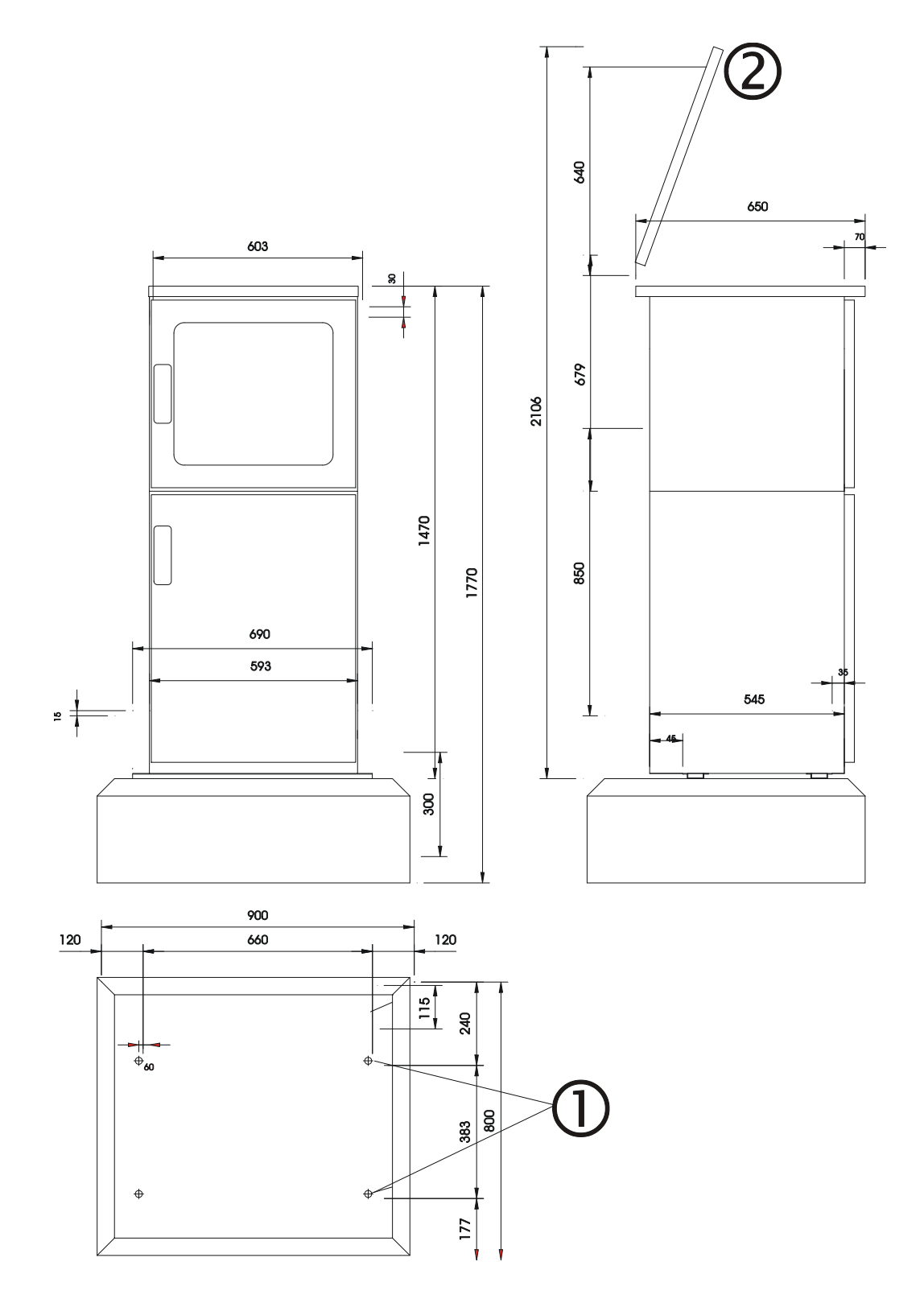

Sampling modes

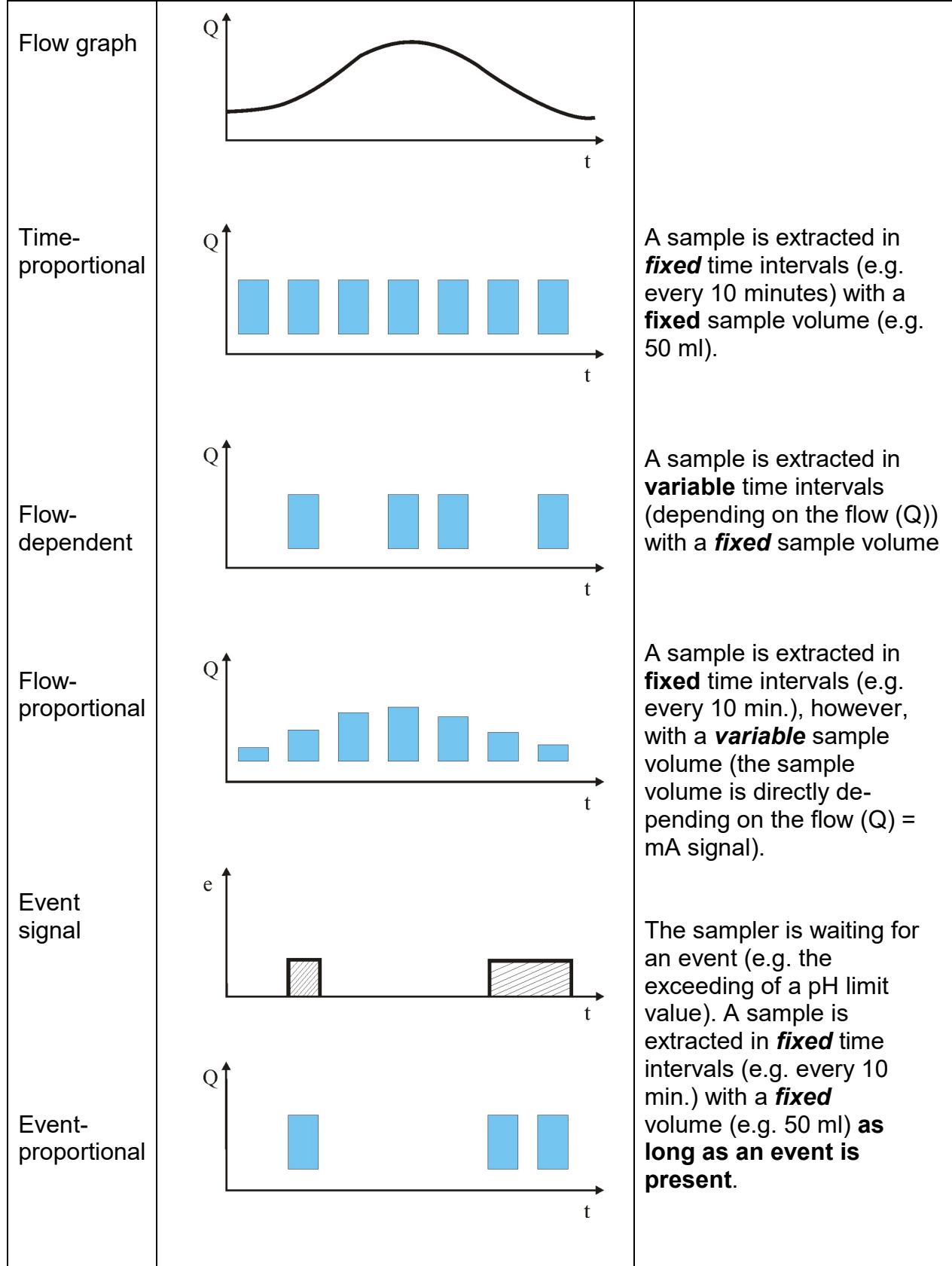

### Graphical representation of sampling modes TIME-FLOW-EVENT

The following sampling modes can be programmed:

| Sampling mode                | Description                                                                                                    | Example                                                                                                    |
|------------------------------|----------------------------------------------------------------------------------------------------|----------------------------------------------------------------------------------------------------|
| Time-proportional            | In this sampling mode, the single<br>sample extractions as well as the<br>bottle change are effected in fixed<br>time intervals.                                                                                                    | Values to program:<br>sampling interval<br>e.g. 00:05 hh:mm<br>Bottle filling time<br>e.g. 02:00 hh:mm                                                                                                    |
| Flow-dependent<br>- digital  | In this sampling mode the sample<br>extraction is triggered by flow<br>pulses. The bottle change is<br>effected in fixed time intervals or<br>after a certain number of sample<br>extractions.                                                                                                    | Values to program:<br>pulse divider<br>e.g. 100<br>(that means that a sample is<br>extracted after each 100th pulse).<br>Bottle filling time<br>e.g. 02:00 hh:mm<br>or<br>bottle change after X sample<br>extractions e.g. 100 |
| Flow-dependent<br>- analogue | In this sampling mode samples<br>are extracted according to the<br>analogue flow signal (0-20 mA or<br>4-20 mA). The sample extraction<br>is started when the programmed<br>flow is reached. Thus the interval<br>between the sample extractions<br>varies according to the flow signal.<br>The bottle change is effected in<br>fixed time intervals or after a<br>certain number of sample<br>extractions.                                                                                                    | Values to program:<br>Flow per sample extraction<br>e.g. 1 m <sup>3</sup><br>Bottle filling time<br>e.g. 02:00 hh:mm<br>or<br>bottle change after X sample<br>extractions e.g. 100                                             |
| Event-<br>proportional       | In this sampling mode the sample<br>extraction is depending on an<br>external event signal (potential-<br>free make contact). The sample is<br>only extracted as long as the<br>signal is present. The sampling<br>interval as well as the bottle<br>change are programmed. The<br>bottle is changed at each new<br>event signal.<br>If an event is longer than the<br>programmed bottle filling time, two<br>or more bottles will be filled for this<br>event depending on the<br>programmed bottle filling time. | Values to program:<br>Sampling interval<br>e.g. 00:05 hh:mm<br>Bottle filling time<br>e.g. 02:00 hh:mm                                                                                                    |

### Vacuum sampling system

#### Vacuum metering vessel with pinch-valve

- pneumatic pinch-valve which closes the dosing hose below the metering vessel.
- no sensor, thus almost no wear.
- easy disassembly of metering vessel for cleaning.
- the sample volume can be adjusted between 20 and 350 ml by displacing the filling tube.

For volumes bigger than 200 ml the filling tube has to be shortened.

#### Metering vessel – structure -

- 1. Hose connection
- 2. Screwed connection
- 3. Screw cap
- 4. Float switch
- 5. Dosing tube
- 6. Metering vessel
- 7. Silicone discharge hose
- 8. Pneumatic pinch-valve
- 9. Air connection

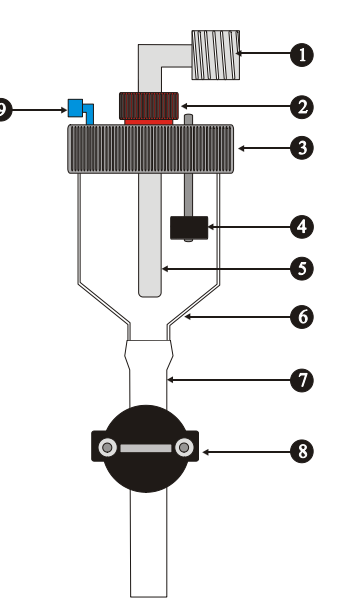

#### Cleaning:

To clean the **metering vessel** (6) open the screw cap (3), pull the **silicone discharge hose** (7) to the front and remove the **metering vessel**.

#### Method of operation:

- To adjust the desired <u>sample volume</u>, loosen the screw connection and displace the filling tube vertically.
- The **pinch-valve** is closed.
- A pressure (air produced by the diaphragm pump) is applied to the **metering vessel** via the **air connection**. Thus the hose is purged if a purge has been programmed. A purge is only necessary if the hose is not laid with a continuous fall.
- Now, the solenoid valves switch to vacuum and the depression generated by the diaphragm pump withdraws the air from the metering vessel. A vacuum is generated and leads to the drawing-off of sample medium at the connected hose. The **metering vessel** is filled with sample medium until the **float switch** is activated. The diaphragm pump is switched off immediately and the solenoid valves change to aeration. Thus a suction develops in the suction hose which extracts any surplus sample quantity from the **metering vessel**. The sample volume is automatically adjusted to the level of the **filling tube**. After a pre-programmed aeration time, the **pinch-valve** opens in two steps and the sample is filled into a container.

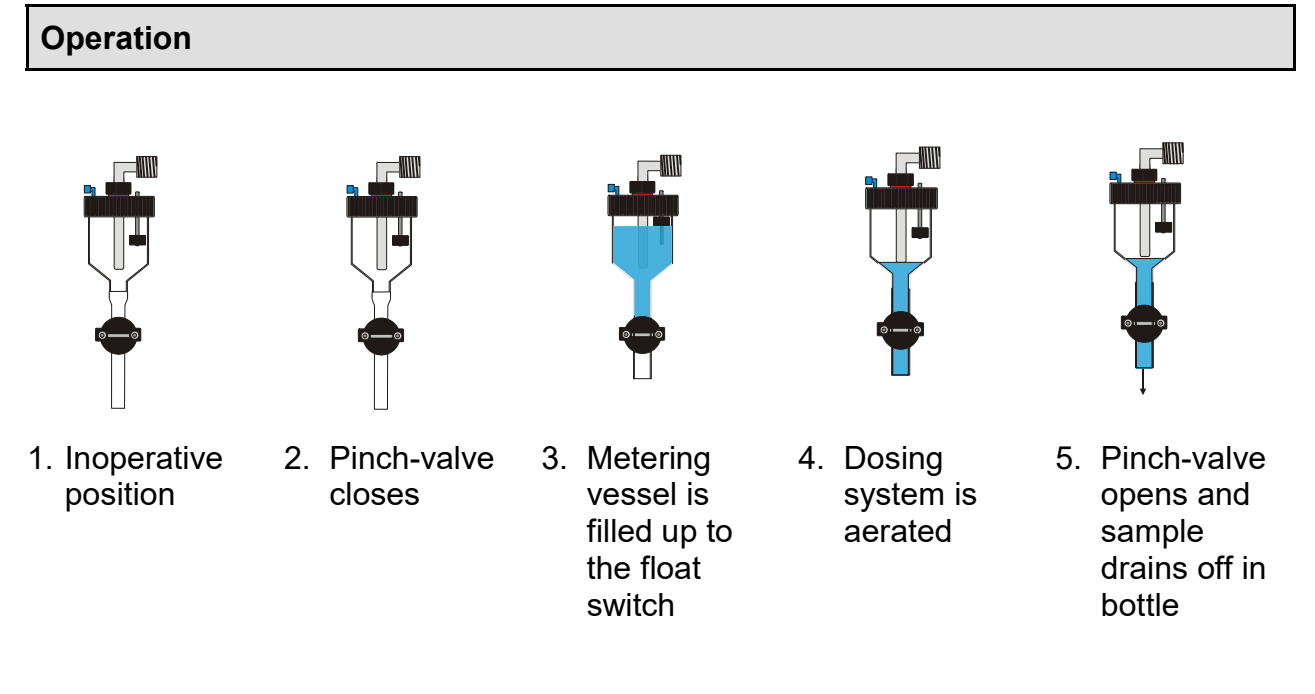

# **Replacement of dosing hose**

The silicone hose (0069301) is only slid on the lip of the metering vessel. A hose clamp is not required. Humidify the hose a little bit, fix it at one point and slide it on the lip.

**Remark:** Do only use original **spare parts from the manufacturer**. The use of a wrong hose type can lead to malfunctions at the system or may even damage the pinch-valve!

Diaphragm pump (manufacturer: KNF-Neuberger / order No. 0091671) Please see the attached operating instructions from KNF-Neuberger.

Solenoid valves (manufacturer: Bürkert / order No. 0091645) Please see the attached operating instructions from Bürkert.

| Article No. | Designation                                   | Component     |
|-------------|-----------------------------------------------|---------------|
| 0030004     | Metering vessel 350 ml                        | Dosing system |
| 0030005     | Metering vessel 500 ml (only standard vacuum) | Dosing system |
| 0060457     | Black air filter (pneumatic unit)             | Dosing system |
| 0069301     | Silicone hose 12 x 2                          | Dosing system |
| 0069401     | O-ring 16 x 4, NBR                            | Dosing system |
| 0069402     | Quad-ring 81, 92x5, 33, NBR                   | Dosing system |
| 0091648     | Solenoid valve                                | Dosing system |

# Spare parts list – vacuum sampling system

### Troubleshooting – vacuum sampling system

If a fault develops in your sampler, we can only provide prompt assistance if you give us the <u>type</u> and <u>serial number</u> of the apparatus concerned. You will find these data on the type plate.

The more precise your description of the fault is, the better our fault diagnosis will be.

| Symptom                          | Possible cause                               | Action                                                               |
|----------------------------------|----------------------------------------------|----------------------------------------------------------------------|
| Float switch does                | Float switch is dirty                        | Check in service menu                                                |
| not react,                       | (mechanically                                |                                                                      |
| system flooded                   | blocked)                                     |                                                                      |
|                                  | Failure on power board                       | Replace power board                                                  |
|                                  | Defective cable connection                   | Check connections                                                    |
| Sampler does not extract samples | System is leaking                            | Check whether the silicone hoses are tight                           |
|                                  | Pump / diaphragm defective                   | Check pressure/vacuum of pump                                        |
|                                  | Metering vessel not tight, no vacuum         | Check whether metering vessel<br>is tight (union nut + filling tube) |
|                                  | Float switch dirty<br>(mechanically blocked) | Clean                                                                |
|                                  | Valve system does not work correctly         | Check valve system                                                   |
| No                               | Diaphragm is defective                       | Replace diaphragm                                                    |
| pressure/vacuum                  |                                              |                                                                      |
| at pump                          | Silicone hoses are squeezed                  | Check the silicone hoses                                             |

### Sample distribution

- 1. Cooled sample compartment
- 2. Circulation fan
- 3. Distributor head
- 5. Explosion-proof heating
- 5. Distributor housing with pneumatic distributor drive
- 6. Distributor traverse
- 7. Dosing hose
- 8. Distributor discharge tube
- 9. Air connection for distributor (aeration)
- 10. Fixing bar for distributor
- 11. Sample bottle

### • Distributor / bottle variants

- 1 x 25 L PE composite container
- 2 x 10 L PE containers
- 4 x 14 L PE containers
- 12 x 2,9 L PE bottles / 12 x 2,0 L glass bottles
- 24 x 0,5 L PE bottles

### Troubleshooting - distributor

If a fault develops in your sampler, we can only provide prompt assistance if you give us the <u>type and serial number</u> of the apparatus concerned. You will find these data on the type plate. The more precise your description of the fault is, the better our fault diagnosis will be.

| Symptom                          | Possible cause                     | Action                                     | Chapter     |
|----------------------------------|------------------------------------|--------------------------------------------|-------------|
| No function                      | Solenoid valve is not<br>activated | Check solenoid<br>valve<br>Check pneumatic | Distributor |
|                                  |                                    | line                                       |             |
| Wrong positioning of distributor | Wrong distributor type selected    | Check<br>programming                       | Distributor |

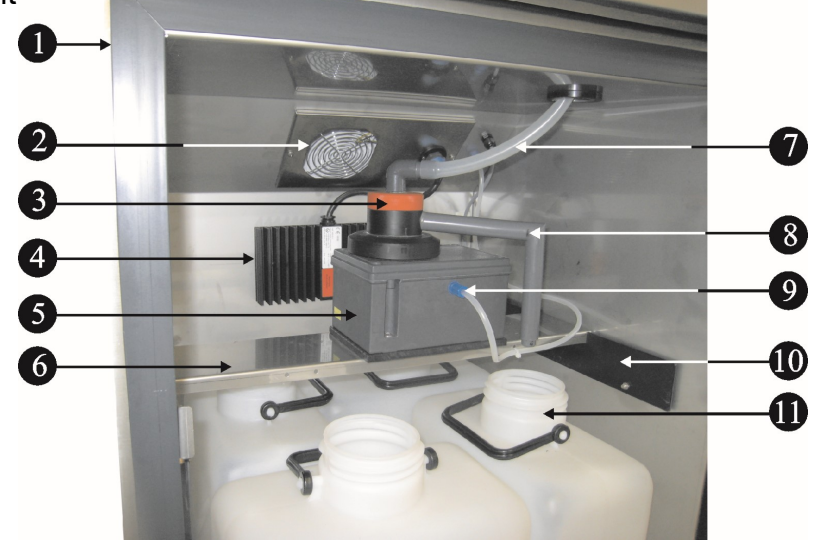

# Programming instructions Software Version 5

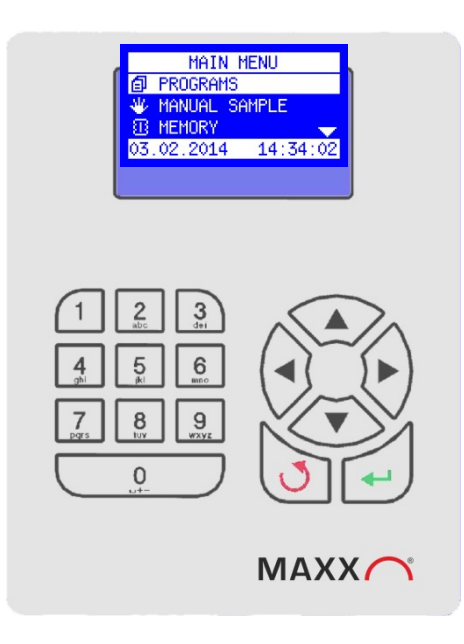

# PROGRAMMING

The menu structure is similar to a directory tree and is split up in main menus and submenus.

**NOTE:**Pleasenote that notall menu items of thismanualare absolutelyrelevant for your device.According to thesupplied equipment, thesemay differ! Assignment and function of keys

The apparatus is interactively programmed by the user.

| Function of the keys:                                                                                                    |                     |                                                                                                    |
|----------------------------------------------------------------------------------------------------|---------------------|----------------------------------------------------------------------------------------------------|
| Display of help texts. To activate the help text<br>when selecting a new display, first press the<br>arrow key pointing to the left. | Arrow key           |                                                                                                    |
| Move from one to the next menu                                                                                                    | Arrow keys          |                                                                                                    |
| Select the desired menu                                                                                                    | Enter key           | <ul> <li>Image: A start of the start of the start of</li></ul> |
| Move within the menu                                                                                                    | Arrow keys          |                                                                                                    |
| Selection within the menu or scrolling within the data memory or bottle memory                                                       | Arrow keys          |                                                                                                    |
| Confirm the choice (is automatically marked with a 🗸 )                                                                               | Enter key           | <ul> <li>Image: A set of the set of the</li></ul> |
| Entry/change of values                                                                                                    | Arrow keys          |                                                                                                    |
| Confirmation of entered values                                                                                                    | Enter key           | •                                                                                                    |
| Return to higher menu level                                                                                                    | Back key            | 3                                                                                                    |
| Initialization (reset) display                                                                                                    | Back key +<br>Enter | Press both keys at the same time                                                                                                    |
| <b>Terminate sleep mode</b> (only portable samplers)                                                                                 | Back key            | Press for at least 5 sec.                                                                                                    |
| RESET / reset to factory settings (NOTE: all settings and data will be deleted!)                                                     | Back key            | Keep pressed when switching on                                                                                                    |

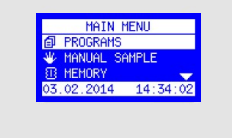

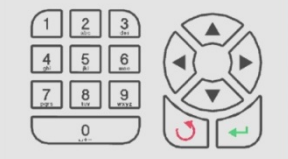

MAXX

# NAVIGATION

The sampler can be operated by means of the control unit. With the ARROW KEYS, the ENTER KEY and the BACK KEY you can move from one screen to another. An arrow on the display shows that there are further selection possibilities (see illustration). Example:

Press the "DOWN" arrow key two times to select the line DATA MEMORY.

Now press the ENTER KEY to display the data memory or to choose another selection possibility. Remark: The arrow pointing downward on the right side (bottom) of the display indicates that there are further selection possibilities.

### Menu variants:

The top line indicates that you can navigate to the right or to the left by pressing the arrow keys.

The bottom line indicates with which key the action is executed or terminated.

Here you can set a parameter. The top line shows which value is to be set. The next line indicates the possible range of values. An entry is possible directly by means of the number keys or by selecting the digit with the right / left arrow keys and by setting them with the up / down arrow keys. The selected digit is displayed inversely (cursor). Confirm the entry by pressing the ENT key or abort it by pressing the BACK key (in this case the initial value is not changed). The arrows show that a digit can be changed.

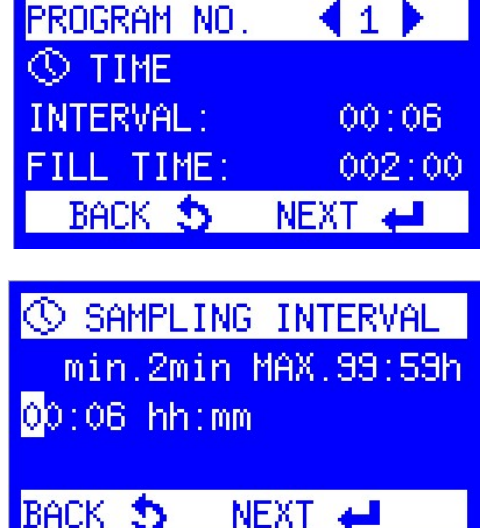

|               | MAIN MENU         |
|---------------|-------------------|
| ø             | PROGRAMS          |
| $\Psi_{\ell}$ | MANUAL SAMPLE     |
| B             | MEMORY 🚽 🗸        |
| 21.           | .03.2012 16:09:45 |

### Settings with selection menus

The cursor is positioned on the current selection line (inversely) and can be moved up or down.

The arrow on the right side of the window indicates that there are further entries which can be displayed by scrolling up or down.

Depending on the menu, the display will show in which direction you can scroll.

### Selection of individual menu points

In the selection menus, additional program settings are displayed. All the settings which have been <u>activated</u> by pressing the ENTER key or which are already <u>active</u> are marked with a symbol.

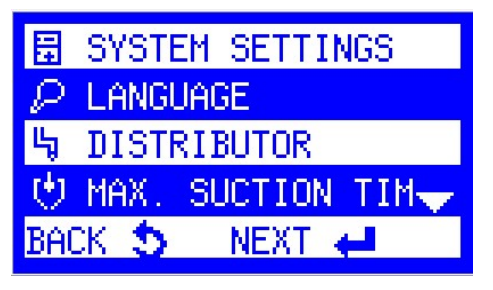

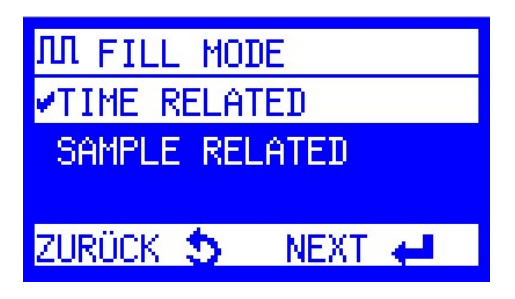

# MAIN MENU STRUCTURE

# Description of the main menu structure with submenu levels 2 and 3

| PROGRAMS | STATUS/STOP | INFO<br>PAUSE<br>STOP                                                                |
|----------|-------------|--------------------------------------------------------------------------------------|
|          | START       | IMMEDIATELY<br>DATE/TIME<br>WEEKDAY/TIME                                             |
|          | CHANGE      | TIME<br>FLOW DIGITAL<br>FLOW ANALOGUE<br>EVENT TIME<br>EVENT DIGITAL<br>EVENT ANALOG |
|          |             | VARIABLE TIME<br>EVENT BATCH SAMPLING                                                |

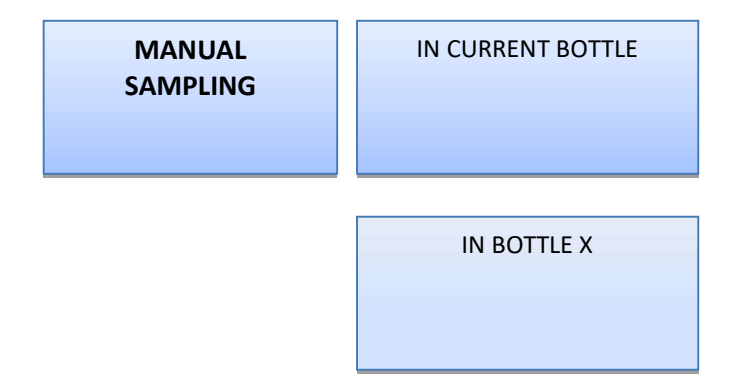

|                            |       | AODV     |
|----------------------------|-------|----------|
|                            | IVIEN | /11.78.8 |
| <i>Di</i> ( <i>i i i</i> ( |       |          |

TEMPERATURE DATA

MEASURING DATA

BOTTLE PROTOCOL

BOTTLE ARCHIV

| DIAGNOSIS/<br>TEST | COMPONENTTEST    | <ul> <li>PUMP</li> <li>PINCH VALVE</li> <li>VALVE SYSTEM</li> <li>DISTRIBUTOR</li> <li>DIGITAL OUTPUTS</li> </ul>         |
|--------------------|------------------|----------------------------------------------------------------------------------------------------|
|                    | OUTPUTS TEMPCARD | LOWER HEATING :<br>COOLING :<br>UPPER HEATING :                                                                           |
|                    | DIGITAL INPUTS   | FLOW DIGITAL; EVENT<br>DI3 DI4 DI5<br>DI6 DI7 DI8<br>(only if I/O board is<br>installed)<br>DI 9-12                       |
|                    | ANALOG INPUTS    | ANALOG 1:<br>ANALOG 2:<br>ELECTRODES 1:<br>ELECTRODES 2:<br>PT 1000 SENSOR<br>OP.VOLTAGE.: 13,8 V<br>FLOW: xxx l/s (m3/h) |
|                    | VERSION INFO     | -SOFTWARE VERSION<br>-SERIAL NO. PLC<br>-START VALUES<br>-DATALOGGER VERS.<br>-TEMP.CARD VERSION                          |
|                    | IPADDRESS        | Display of IP address<br>(only if WEB-Board is<br>installed)                                                              |

| SETTINGS | DATE/TIME                             | DD.MM.YYYY hh:mm<br>15.08.2013 13:56                                                                                                    |
|----------|---------------------------------------|----------------------------------------------------------------------------------------------------|
|          |                                       |                                                                                                    |
|          | DEVICE<br>SETTINGS                    | LANGUAGE     DISTRIBUTOR     MAX. SUCTION TIME     PRE-PURGE     POST-PURGE     RINSE BEFORE SAMPL                                                                                                    |
|          |                                       | <ul> <li>CALIBRATE VAR SYSTEM</li> <li>AERATION TIME</li> <li>PUMP POWER</li> <li>LOG ENTRIES</li> <li>INTERNAL TEMP.</li> <li>ANALOG SIGNAL</li> <li>DISPLAY</li> <li>STATUS LED</li> <li>PAUSE DURATION</li> <li>FREELY PROG. INPUTS</li> <li>OUTPUT SIGNALS</li> <li>MAX. SAMPLE VOLUME</li> <li>MIN. SAMPLE VOLUME</li> </ul> |
|          | SLEEP MODE<br>(only portable devices) | • ACTIVE<br>• INACTIVE                                                                                                    |
|          |                                       |                                                                                                    |
|          | PASSWORD                              | CHANGE PASSWORD     CHANGE PROGRAMS     CHANGE SETTINGS     PROGRAM STOP                                                                                                    |
|          |                                       |                                                                                                    |
|          | SERVICE                               | Setting of base parameters<br>(only for service technicians)<br>Password protected                                                                                                    |

# Description of the displays with explanation

| DISPLAY           | DISPLAY                                    | EXPLANATION / FUNCTION                                                                                                    |  |
|-------------------|--------------------------------------------|----------------------------------------------------------------------------------------------------|--|
| PROGRAMS          |                                            |                                                                                                    |  |
|                   | • INFO                                     | Display of program details                                                                                                    |  |
| STATUS/STOP       | • PAUSE                                    | Interruption of the running program (max. 120 min)                                                                                                    |  |
|                   | • STOP                                     | Stop the current program or all programs                                                                                                    |  |
| START             | IMMEDIATELY     OATE/TIME     WEEKDAY/TIME | Program start can be:<br>• immediately<br>• with date/time (dd:mm:yyyy_hh:mm)<br>• with weekday/time (day; hh:mm)                                                                                                    |  |
| CHANGE            | PROGRAM No. [xx]                           | Change the program parameters like mode of<br>operation (time, flow, event), interval etc.<br>Selectable operating modes:<br>• TIME<br>• FLOW DIGITAL<br>• FLOW ANALOG<br>• EVENT TIME<br>• EVENT DIGITAL<br>• EVENT ANALOG<br>• EVENT BATCH SAMPLING |  |
| MANUAL SAMPLING   |                                            |                                                                                                    |  |
| IN CURRENT BOTTLE |                                            | Sample extraction into <u>current</u> bottle                                                                                                    |  |
| IN BOTTLE X       |                                            | Sample extraction into selectable bottle X                                                                                                    |  |
| DATA MEMORY       |                                            |                                                                                                    |  |
| SAMPLING DATA     |                                            | Display of data of the single bottles                                                                                                    |  |
| TEMPERATURE DATA  |                                            | Temp. sampling compartment. Temp. Ambient, PT1000 Temp.                                                                                                    |  |
| MEASURING DATA    |                                            | Option: data of external sensors like pH, Cond.,<br>Temp °C if connected                                                                                                    |  |
| BOTTLE PROTOCOL   |                                            | data of each bottle, like start/end of filling time,<br>requested/taken samples<br>data archive "bottle protocol" of the last 50                                                                                                    |  |

| DIAGNOSIS/TEST     |                                                                           |                                                                                                    |  |
|--------------------|---------------------------------------------------------------------------|----------------------------------------------------------------------------------------------------|--|
| COMPONENT TEST     | PUMP     PINCH VALVE     VALVE SYSTEM     DISTRIBUTOR     DIGITAL OUTPUTS | Possibility of a functional check of the components                                                                                                    |  |
| OUTPUTS TEMPCARD   |                                                                           | Display STATUS of:<br>- Lower heating (OFF / ON)<br>- Cooling (OFF / ON)<br>- Upper heating (OFF / ON)                                                                                   |  |
| DIGITAL INPUTS     |                                                                           | Display of<br>(DI=digital input):<br>Flow digital: 0 Event: 0<br>DI3 DI4 DI5<br>DI6 DI7 DI8<br>(only if I/O board is installed)<br>DI 9-12                                               |  |
| ANALOG INPUTS      |                                                                           | Display of:<br>ANALOG 1<br>ANALOG 2<br>ELECTRODES 1<br>ELECTRODES 2<br>PT 1000 SENSOR (Option)<br>OPERATING VOLTAGE<br>FLOW: xxxx I/s (m3/h)                                             |  |
| DISPLAY OF VERSION |                                                                           | <ul> <li>Display of the firmware version</li> <li>Serial No. PLC</li> <li>No. of startvalues</li> <li>Software version of datalogger</li> <li>Software version of Temp. Board</li> </ul> |  |
| IP ADDRESS         |                                                                           | Display of IP address<br>(only if WEB-Board is installed)<br>Default IP: <b>192.168.1.1</b><br>Default PORT: 47234                                                                       |  |

| SETTINGS        |                        |                                                                                                    |  |  |
|-----------------|------------------------|----------------------------------------------------------------------------------------------------|--|--|
| DATE/TIME       |                        | Setting of date/time                                                                                                    |  |  |
|                 | • LANGUAGE             | Setting of the language                                                                                                    |  |  |
|                 | • DISTRIBUTOR          | Selection of distributor type                                                                                                    |  |  |
|                 | • MAX. SUCTION TIME    | Setting of the maximum suction time<br>(0-600 sec.)                                                                                               |  |  |
|                 | • PRE-PURGE            | Pre-purge = purge of suction hose<br><b>PRIOR</b> of the sample extraction (0 - 99,99 sec.)                                                       |  |  |
|                 | • POST-PURGE           | Post-purge = active purging of the metering vessel                                                                                                |  |  |
|                 |                        | <b>AFTER</b> the sample extraction (0 - 99,99 sec.)                                                                                               |  |  |
|                 | RINSE BEFORE SAMPLING  | Option to rinse intake line with source liquid prior to each sample, 1 to 3 rinses.                                                               |  |  |
|                 | • VAR CALIBRATION      | Volume calibration for Peristaltic Pump or option:VAR<br>Vacuum system for flow-proportional sampling                                             |  |  |
|                 | AERATION TIME          | Time until pinch valve is opened for drain off of sample                                                                                          |  |  |
|                 | • PUMP POWER           | Adjustable from 70 % to 100%<br>(not available for Peristaltic Pump)                                                                              |  |  |
|                 | LOGENTRIES             | set of the Log entries. Log interval for Tempboard and PT1000 can be adjusted 160 min                                                             |  |  |
| DEVICE SETTINGS |                        | -Via NTC                                                                                                    |  |  |
|                 |                        | -Via PT1000                                                                                                    |  |  |
|                 |                        | -Limit value (1 - 20 °C)                                                                                                    |  |  |
|                 | • INTERNAL TEMPERATURE | -Delay time (1 - 60 min.)                                                                                                    |  |  |
|                 |                        | (Example: limit value 7°C, delay time 10 min. An alarm message is sent if the limit value is exceeded for 10 min.)                                |  |  |
|                 | • ANALOG SIGNAL        | Selection:                                                                                                    |  |  |
|                 |                        | 0-20 mA                                                                                                    |  |  |
|                 |                        | 4-20 mA                                                                                                    |  |  |
|                 |                        | Calibration (adjustment with signal of plant)                                                                                                    |  |  |
|                 | • DISPLAY              | - always switched on                                                                                                    |  |  |
|                 |                        | - switch off after certain time (0-999 sec.)                                                                                                    |  |  |
|                 |                        | - contrast                                                                                                    |  |  |
|                 |                        | - max. brightness                                                                                                    |  |  |
|                 |                        | - min. brightness                                                                                                    |  |  |
|                 | STATUS-LED (Option)    | Option only for P6. LED at handle flashes                                                                                                    |  |  |
|                 |                        | green: If program is active                                                                                                    |  |  |
|                 | •DURATION OF PAUSE     | Program can be interrupted for 10-120 min. for<br>example for cleaning .After expiry of the time<br>entered the program is automatically resumed. |  |  |

|            | • PROG. INPUTS     | Programmable inputs: input signal to start a program e.g. via an external pulse.                                                                                                    |
|------------|--------------------|----------------------------------------------------------------------------------------------------|
|            |                    | Four inputs are available.                                                                                                    |
|            | • OUTPUT SIGNALS   | REMARK: this feature is only available if the optional I/O add-on board is connected                                                                                                    |
|            |                    | (5 output signals).                                                                                                    |
|            |                    | In the basic version (without the add-on board) <b>1</b> fixed<br>output is available for the collective malfunction message<br>which can be used via an optional signal relay.           |
|            |                    | With this feature, however, the possible (malfunction)<br>messages can be configured individually for each of the 5<br>signals.                                                           |
|            | MIN. SAMPLE VOLUME | only for Peristaltic or VacuumVAR system!<br>setting of the min. sample volume which shall be<br>taken                                                                                    |
|            | MAX. SAMPLE VOLUME | only for Peristaltic or VacuumVAR system!<br>setting of the max. sample volume which shall be<br>taken                                                                                    |
| SLEEP MODE |                    | Only at portable samplers:                                                                                                    |
|            | •ACTIVE            | If the sleep mode has been activated and the<br>program is to be started in 20 min. at the earliest,<br>the message "Attention device switches to sleep<br>mode" is displayed for 30 sec. |
|            |                    | Thereafter the display is switched off and only activated again 2 min. prior to the program start.                                                                                        |
|            | • INACTIVE         | Sleep mode is deactivated                                                                                                    |
| PASSWORD   | CHANGE PASSWORD    | - In general the password can be changed.                                                                                                    |
|            | CHANGE SETTINGS    | - A password for settings can be entered.                                                                                                    |
|            | CHANGE PROGRAMS    | - A password for changing programs can be entered                                                                                                    |
|            | • STOP PROGRAMS    | - A password for stopping programs can be entered                                                                                                    |
| SERVICE    |                    | Setting of base parameters (only to be done by a service technician)                                                                                                    |
|            |                    | (Password protected)                                                                                                    |
Examples of programming

Programming of a time-proportional sampling program

Select PROGRAMS in the main menu

|          | MAIN N    | 1ENU     |
|----------|-----------|----------|
| ø        | PROGRAMS  |          |
| $\Psi$   | MANUAL SI | AMPLE    |
| $\oplus$ | MEMORY    |          |
| 16.      | .03.2012  | 04:24:37 |

| PROGRAMS      |
|---------------|
| ③ STATUS/STOP |
| P START       |
| 😔 Change      |
| Back 🍤 Next 🛹 |

| PROGRAM NO. | <b>1</b> |
|-------------|----------|
| 🕓 TIME      |          |
| INTERVAL:   | 00:06    |
| FILL TIME:  | 002:00   |
| BACK 😒      | NEXT 🖊   |

| PROGRAM 1 | MODE       |
|-----------|------------|
| 🗸 🕓 TIME  |            |
| N FLOW    | DIGITAL    |
| 🔷 🔨 FLOW  | ANALOGUE 🔶 |
| BACK 🍤    | NEXT 🖊     |

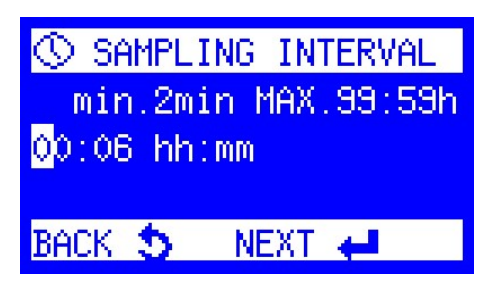

Select CHANGE

Select PROGRAM NO. 1 (out of 12). Programs No. 2-12 can be selected by pressing the left or right arrow key. Press ENTER to edit the program.

Selection of the sampling mode TIME (Sampling is effected in fixed time intervals)

Set the sampling interval(time interval between the single sample extractions).

Setting of sample volume (ml) (only for Peristaltic Pump and VAR Vacuum) SAMPLE VOLUME ■ The min. and max. sample volume can be predefined in MIN. 1 MAX. 250 MIN. SAMPLE DEVICE SETTINGS 00150 ml VOLUME MAX. SAMPLE VOLUME BACK S NEXT 🖊 ♥ FILL TIME Set the BOTTLE FILL TIME (here: each bottle is filled for 2 hours.) hhh:mm 00:02 =168:0Range: 00:02 up to 168:00 (hhh:mm) 002:00\_hhh:mm Back 🍤 🛛 Next 🖊 Programming can be terminated..... INFO. SETTINGS COMPLETE MORE SETTINGS END 🖊 ..... and the program can be started directly. PROGRAMS ③ STATUS/STOP № START

Besides the standard programming there are several special program functions which can be activated selectively with each operating mode.

In the menu "MORE SETTINGS", you can find a list with all special functions available. Please find following a detailed description.

😔 Change Back 🍤

NEXT 🖊

# **SPECIAL PROGRAM FUNCTIONS**

Beside the standard programming features the unit also offers the following special functions: **PROGRAMS** → CHANGE→ TIME/FLOW/EVENT→ **MORE SETTINGS** 

# SPECIAL FUNCTIONS

If **"MORE SETTINGS**" has been chosen, the following special functions are available depending on the single operating modes:

- PROGRAMMING OK

When all the desired settings have been entered, and this function is selected all settings are confirmed and the display returns to the START menu.

SERIAL SAMPLES

Number of samples per sample extraction means that each requested sample extraction consists of x samples. If e.g. the value 3 is entered, 3 samples are extracted successively. When activating this function, particular attention has to be paid to the bottle volume in order to avoid

overfilling. This function is useful if several single sample extractions shall be effected in a very short time

- to obtain a bigger sample volume.
- BOTTLE ASSIGNMENT

(First bottle / last bottle)

The first and the last bottle of a sampling cycle can be defined. With this function a **group of bottles** can be assigned to a certain program. An activation of this function is recommended if the function "Program linkage" is

used. The bottle group is always defined by the settings "first bottle" and "last bottle".

Example:

In program 1 bottle 1 up to bottle 6 and

in program 2 bottle 7 up to bottle 12 are selected.

Thus, after the start of program 1, bottles 1 - 6 are filled accordingly and after the start of program 2, bottles 7 - 12 are filled.

| MORE SETTINGS 1    |
|--------------------|
| PROGRAMMING OK     |
| SERIAL SAMPLES     |
| BOTTLE SELECTION 🔶 |
| BACK 🍤 NEXT 🛁      |
|                    |
| SERTAL SAMPLES     |
| SPLS/EXTRACT 1-20  |
| 03                 |
| <b>V9</b>          |
|                    |

NEXT 🖊

INFO SETTINGS COMPLETE MORE SETTINGS

END 🖊

BACK 🍤

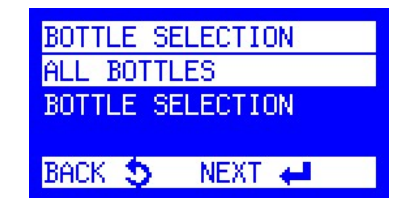

Page 40

# MIXED SAMPLE

(This menu is only available if the distributor variant with "mixed sample bottle" is already factory set.) The mixed sample is always filled into a separate bottle and can be effected time- or sample-related. Time-related:

If the time-related sample extraction is selected, an interval in minutes has to be entered.

# Sample-related:

If a sample-related sample extraction is selected, the number of samples after which a mixed sample is to be taken has to be entered.

# - PROGRAMPAUSE

(Programpause=delayed program start:

Delay between the end of program X and the start of the next program. Defers the program cycle in the continuous mode by the time entered.

This function is only possible if a program has been started in the "**continuous operation**" mode and

leads to a deferred start (by the time entered) of the next program. **Example**: program 1 is edited with a program pause of 1 hour and is started at 8.00 h (24-hour cycle). Thus the program will be terminated at 8.00 h the next day and the program cycle will only be started again at 9.00 h due to the entered program pause of 1 hour. So, every day the program start will be deferred by 1 hour.

# QT-AUTOMATIC (Q= flow, T=time)

(this feature is **only** available<u>**at flow-dependent**</u> **programs**!)

Time-flow automatic (MINIMUM and/or MAXIMUM Qt-TIME have to be set)

This function enables that in the flow mode

(**independently** of the flow signal) a sample is extracted at least after xxx minutes or at the earliest after xxx minutes. Both functions can be activated separately or together.

**Minimum QT-time:** minimum time between two sample extractions. An activation of this function is reasonable if there is only a weak flow signal and thus the sampling interval would be very long. Thus a sample extraction is quasi enforced to obtain at least a minimum sample volume.

**Maximum QT-time**: maximum time between two sample extractions. An activation of this function is reasonable if there is a strong flow signal (e.g. due to rain) and thus the sample interval would be very short. Sample extractions are quasi inhibited in order to avoid the very quick filling of the bottles. If the bottles would be filled within a very short time there would be no bottles left to be filled within the remaining runtime of the sampling cycle.

# COMBINED EVENT MODE

This function enables the combination of a **timedependent** resp. **flow-dependent program** with an **event program** (e.g.in case of an exceedance of a limit value) andcan be activated or deactivated.

For the event program the sampling interval and the bottle filling time have to be defined in hours and minutes (hh:mm).

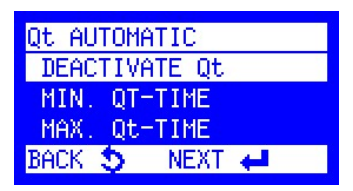

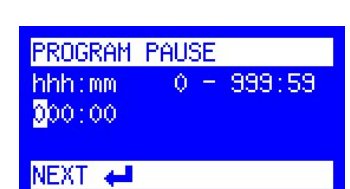

COMPOSITE SAMPLE ✓INACTIVE DEP. ON NO OF SAMPEL TIME-DEPENDENT 03.02.14 16:55:18 ◆

COMBINED EVENT SAMP.

SELECTION 🖊

✓INACTIVE

ACTIVE

BACK 🍤

#### Program run:

As soon as there is an event signal, the distributor moves to the next empty bottle (is recorded in the memory as event bottle). The sample extraction is effected according to the set values as long as the signal is present. If the signal is active longer than the bottle filling time set, further bottles are filled. When the signal fades, the distributor moves to the next empty bottle and resumes the initially started sampling mode (time or flow). All this data is logged in the info memory.

#### PROGRAM LINKAGE

(End of program 1 will start program 2. End of program 2 will start program x. The last program will start program 1 again or program x = CONTINUOUS OPERATION)

With this function it is possible to link one or several

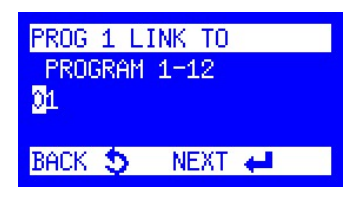

programs to each other (e.g. for weekend operation with different programs per day).

#### Program run:

End of Program 1 can trigger the start of Program 2. End of Program 2 can trigger the start of Program X.

| PRG. 1 END:          |
|----------------------|
| AFTER 1 CYCLE        |
| AFTER X CYCLES       |
| CONTINUOUS OPERATION |
| BACK 🍮 NEXT 🖊        |

The last entered program starts Program 1 again or any other Program X.

In addition, the number of cycles can be set for each program.

# • ABSOLUTE START TIME

By means of an <u>external pulse</u>(e.g. a palm button) a program is always started <u>at a fixed time</u> (e.g.  $8^{\circ\circ}$  h).

The program run time always results from the value set as bottle filling time.

Example: Number of bottles = 12 Bottle fill time = 2 h

Program run time = 24 h

The program is automatically stopped after the entered run time (here: 24 h) and waits for the next external pulse (e.g. by means of a palm button).

This program feature ensures that the sampler always stays in the

same time interval (here: 24 hours) and uses the same bottle assignment, independently of whether the start (external pulse) is <u>before</u> or <u>after</u> the programmed start time (here: 8.00 h).

• External pulse is triggered <u>before</u>the end of the program run time. Example: you would like to change the bottles already before the

expiry of the program run time and thus you trigger an external pulse at 6:30 h.Therefore the program stops at 6:30 hand starts again automatically at 8.00 h.

• External pulse is triggered <u>after</u>the end of the program run time.

Example: you can only go to the sampler after the program run time has expired e.g. 9:45 h. When you changed the bottles and trigger an external pulse, the program

automatically calculates on which bottle the distributor has to be placed at the start time, moves to that bottle and starts sampling into this bottle.

<u>Remark</u>: If the function "ABSOLUTE START TIME" is activated /deactivated, also the first programmable input (PIN 40 to X5) is <u>automatically</u>activated/deactivated!

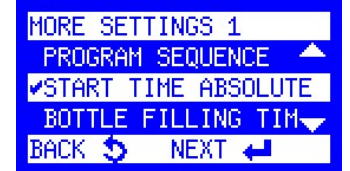

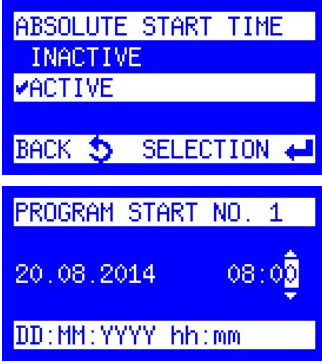

#### - BOTTLE FILLING PAUSE (SÜV program)

Setting range: between 0-10080 min. (7 days). This function enables a deferred sample extraction (filling pause) related to the bottles before the next bottle is filled.

The pause is entered in minutes.

#### Example:

Sampler with 24-bottle distributor system. Bottle fill time: 2 hours.

- without programmed bottle filling pause:

A bottle change is made every 2 hours, that means after **24 hours**all the 12 bottles are filled.

after **24 hours**all the 12 bottles are filled. - <u>with</u> programmed **bottle filling pause** of 24 hours (1440min.):

Bottle 1 is filled for 2 hours. Thereafter there is a bottle filling pause of 24 hours

and only then the distributor changes to bottle No. 2. Thus there is a delayed bottle filling of 24 hours between each of the individual bottles. The whole program cycle in this example would be: 12 bottles x 26 h = 312 hours (2 hours fill time + 24 hours filling pause).

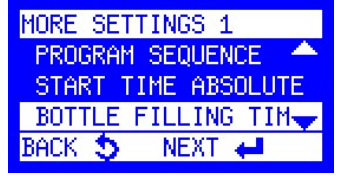

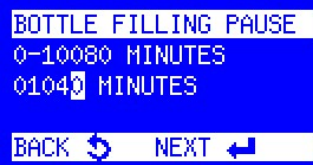

MORE SETTINGS 1 PROGRAM SEQUENCE START TIME ABSOLUTE BOTTLE FILLING TIM BACK S NEXT

As a result of this setting, each bottle is filled with a delay of 26 hours per day.

# PROGRAM START

After selection of the menu point "Program Start", the program to be started (1-12) has to be selected with the left or right arrow key and has to be confirmed by pressing the Enter key.

# • Program STARTOPTIONS

There are several possibilities to start the program:

# - IMMEDIATELY

The program is started immediately.

- DATE/TIME

The program start is effected on the selected date and at the selected time in the format:

| PROGRAM ST | FART 🖣 1 🕨 |
|------------|------------|
| 🕓 TIME 👘   |            |
| INTERVAL:  | 00:06      |
| FILL TIME  | 002:00     |
| BACK 🍤     | NEXT 🖊     |

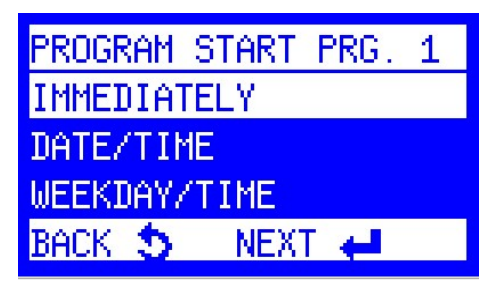

dd:mm:yyyy hh:mm. (Also in the past or in the future!)

**Important remark:** Fixed assignment of bottle number and time of day! With this start option the program can also be started in the <u>past</u>/futurefor example to stay in *a* 24-hour daily cycle. Thus a fixed assignment of bottle number and time of day is achieved.

# Example:10th of May, 12 bottles, 2 h bottle fill time:

- desired: 24-hour cycle with start at  $8^{\circ\circ}$  h

- however, the program is only started at 11:20 h. The setting would be:

# 10.05.yyyy 08:00

- the software automatically calculates on which bottle position the distributor has to be placed (according to our example it would be bottle 2) and automatically changes to this position at the first requested sample extraction!

# - WEEKDAY/TIME

The program start is effected on the selected weekday and at the selected time in the format: day; hh:mm.

#### • PROGRAM ENDOPTIONS

After having defined the start conditions, the program end can be set as follows:

- AFTER 1 RUN Program is terminated after 1 run.
- AFTER X RUNS Program is terminated after X runs.
- CONTINUOUS OPERATION The program is repeated indefinitely.
- DATE/TIME The program can be terminated at a certain date/time.

# • Program STATUS / STOP

Here the status (active/inactive) of programs is displayed.

The status of programs 1 - 12 can be checked by pressing the arrow keys (right/left).

- STATUS / STOP

When pressing the Enter key, the following is displayed:

STATUS ACTIVE = Program has been started/ is activeor

STATUS INACTIVE = Program has not been started

- INFO

Display of information regarding the currently running program: current bottle, samples requested and samples taken, next sample extraction or bottle change.

After selection of INFO all details regarding the running program are shown. The single screens can be displayed by pressing the up/down arrow keys.

| PRG. 1 END:          |
|----------------------|
| AFTER 1 RUN          |
| AFTER X RUNS         |
| CONTINUOUS OPERATION |
| BACK 🍤 NEXT 🛹        |
|                      |

PRG. 1 END: AFTER X RUNS CONTINUOUS OPERATION DATE/TIME BACK S NEXT 4

PROGRAMS

- ③ STATUS/STOP
- Pa START
- 😔 Change

Back 🍤 🛛 Next 🖊

© PROGRAM ◀ 1 ▶ STATUS: ACTIVE

# FOR MORE OPTIONS

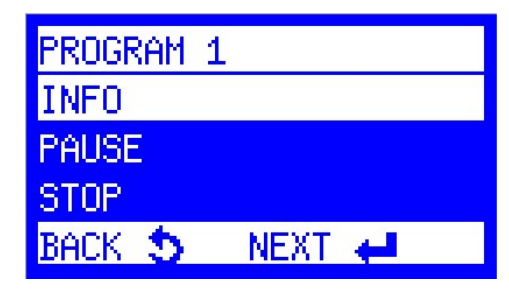

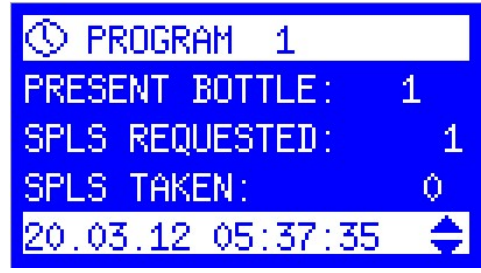

PAUSE

The program can be interrupted for a period of 10-120 minutes (e.g.for cleaning). The exact time can be entered in the menu "SETTINGS". The pause can be terminated manually or it is automatically terminated after the entered xxx minutes.

PROGRAM 1 INFO. PAUSE STOP. BACK 🍤 NEXT 🖊

# PROGRAM 1 INFO PAUSE STOP NEXT 🖊 BACK 🍮

| PROGRAM 1 STOP    |
|-------------------|
| NO                |
| YES               |
| STOP ALL PROGRAMS |
| Back 🍤 Next 🖊     |

STOP

An active program can be stopped/aborted.

If several programs are active all these programs

can be stopped at the same time.

# FLOW-PROPORTIONAL SAMPLE EXTRACTION

According to the output signal of your flow meter either the operating mode flow analog or flow digital can be selected in the program settings.

FLOW ANALOG - set resp. calibrate -

Under "SETTINGS" -> "SAMPLER SETTINGS -> ANALOGSIGNAL" the analog input can be set to the default values 4-20 or 0-20 mA or it can be adjusted/calibrated to the plant's signal. To ensure that the sample extraction is effected according to the plant's signal we recommend a calibration.

**Calibration** of the analog input 0/4-20 mA: Connect the sampler to the plant's signal. Set 0/4 and 20 mA by means of the SPS or an analog signal transmitter

and confirm these values according to the menu instructions.

- **1.**Connect 0/4 mA and confirm.
- **2.**Connect 20 mA and confirm.
- **3.**Calibration OK, confirm.

#### FLOWANALOG

The only difference between the programming of the flow

analog mode and the flow digital mode is the definition of the sampling interval. Point of reference in the flow analog setting is the maximum flow at 20 mA, which can be set as I/s or m3/h.

#### FLOW DIGITAL

In the FLOW DIGITAL mode, the sampling interval results from the incoming pulses. The filling time can either be **time-related** or related to a **certain number of samples**. If **time-related** is selected there is a further menu to limit the number of samples (samples/bottle) to avoid overfilling (overfill protection).

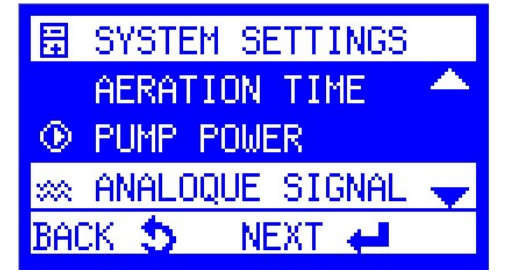

| ∞ ANALOG SIGNAL |
|-----------------|
| ✔ANALOG 4-20 mA |
| ANALOG 0-20 mA  |
| CALIBRATION     |
| BACK 🍤 NEXT 🖊 👘 |

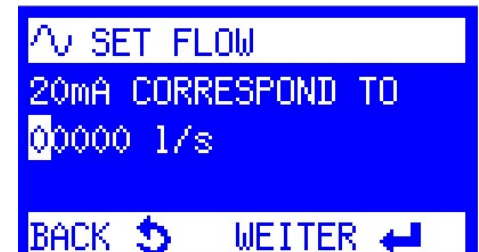

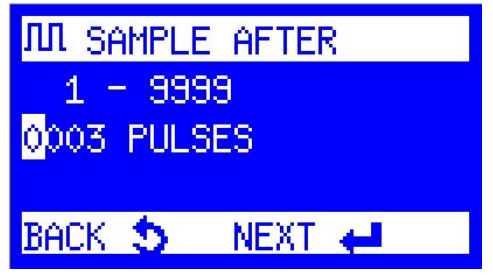

# **EVENT-PROPORTIONAL SAMPLE EXTRACTION**

When selecting this sampling mode, the sampler is waiting for an external "event" signal, e.g. from a connected pH-meter. A sample is extracted according to the programming as long as the signal is present. When the signal drops; the sampler waits for the next signal and then fills the next empty bottle.

Which "event" sample has been filled into which bottle is recorded in the info memory.

The following settings are possible in the event mode:

# EVENT TIME / DIGITAL / ANALOG / BATCH SAMPLING

In the event mode the sample extraction can be time or flow dependent (analog and digital). The programming is effected as described before (sampling mode time, flow digital).

# BATCH SAMPLING

Other than at the "classic" event sampling, the bottle change is **<u>not</u>**effected with each signal but according to the programmed time (e.g. every 2 hours). Thus the bottles are always assigned to a fixed time pattern.

Example:

When a tank is discharged by means of a pump, each switch-on/switch-off of the pump would lead to a bottle change in the classic event mode. In the batch sampling mode, however, this is not requested and thus can be

avoided by activating the batch sampling function which means that samples are only extracted as long as the signal is active (the pump is running). During the bottle filling time of 2 hours there can thus be several pump cycles which activate the sample extraction, however, are only considered as 1 event.

Page 48

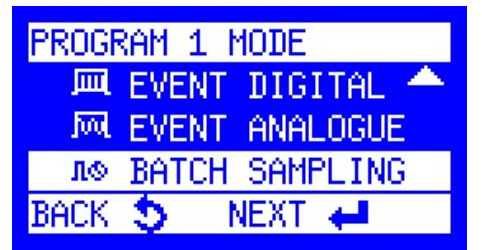

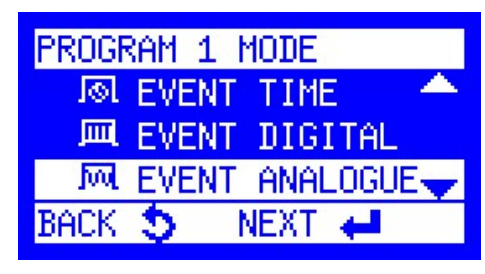

FREELY PROGRAMMABLE INPUTS: PROGR. INPUT ADDITIONAL INPUT 1 ADDITIONAL INPUT 2 ADDITIONAL INPUT 3

There is **1** programmable input in the basic version. With the option "I/O extension board" further **3** inputs are available.

Each input can be programmed individually according to the following list:

### NO FUNCTION

reset of setting

#### PROGRAMSTART PULSE

if selected, program x can be started (external start)

#### PROGRAMSTOP PULSE

if selected, program x will be stopped (terminate with ESC)

#### PROGRAM RUN DURING PULSE

A program is executed as long as there is a continuous signal. If the signal drops, the program will be stopped.

#### • BOTTLE CHANGE PULSE

Pulse signal: <= 3secmeans "advance to next bottle"

>= 5 secmeans "move to bottle No. 1"

#### SAMPLING PULSE

A pulse triggers the sample extraction

The pulse signal has to be > 50ms!

**Remark**: This function is only possible if <u>no</u> program is running. In this case the unit is controlled externally (e.g. via SPS).

#### MANUAL SAMPLE

A manual sample is triggered.

There is no registration in the info memory (ideal for official samples or tests).

#### ACKNOWLEDGE ERROR

Accumulated error messages can be acknowledged.

| Ŧ   | SYSTEM | 1 SETTINGS |   |
|-----|--------|------------|---|
| P   | PAUSE  | DURATION   | - |
| ΨŦ  | PROGR. | INPUT      |   |
| d a | OUTPUT | ISIGNAL    |   |
| BAC | ж 🍤 –  | NEXT 🖊     |   |

# **OUTPUT SIGNALS**

In the basic version (without extension board) a collective malfunction message is <u>always</u> available output 8 (Pin 12/ 23). This message can be processed via an optional signal relay.

With the option "I/O extension board" further 5 freely configurable output signals are available. OUTPUT SIGNALS

OUTPUT SIGNAL 1 OUTPUT SIGNAL 2 OUTPUT SIGNAL 3 OUTPUT SIGNAL 4 OUTPUT SIGNAL 5

Each output signal (1-5) can be programmed individually according to the following list: • **PROGRAMACTIVE** 

Selection: "PROGRAMACTIVE" or "PROGRAM XX ACTIVE"

#### PROGRAM TERMINATED

- Selection: "PROGRAM TERMINATED" or
  - "PROGRAMXX TERMINATED"

#### ERROR ACTIVE

Selection: "DELETE ERROR"

- "GENERAL FAILURE"
- "ERROR ELECTRODES"
- "ERROR SUCTION"
- "ERROR DISTRIBUTOR"
- " MAX. SPL/BOTTLE
- "ERROR ANALOG SIGNAL A1"
- "POWER FAILURE"
- "DOOR OPEN"
- "INTERNAL TEMPERATURE"
- "EMERGENCY CUTOFF"
- " SUCTION TIME"
- SAMPLING ACTIVE
- BOTTLE CHANGE
- DISTRIBUTOR ON POS. 1
- MESSAGE INVERTED
- OUTPUT SIGNAL OFF(switch off/reset of the output signal)

on

# **MESSAGES** – description -

| Text / meaning        | Description                                                                                                   |
|-----------------------|----------------------------------------------------------------------------------------------------|
| PROGRAM ACTIVE        | When program is started a contact is activated for the whole duration of the program                          |
| PROGRAM TERMINATED    | Contact at program end                                                                                        |
| ERROR ACTIVE          | Contact in case of an error                                                                                   |
| SAMPLING ACTIVE       | Contact at each sample extraction                                                                             |
| BOTTLE CHANGE         | Contact at each bottle change                                                                                 |
| DISTRIBUTOR ON POS. 1 | Contact when distributor moves on position 1                                                                  |
| MESSAGE INVERTED      | Permanent contact (high). Only when there is<br>an interruption (e.g. cable break) a message<br>is triggered. |
| OUTPUT SIGNAL OFF     | Deactivation of output signal                                                                                 |

# **ERROR MESSAGES**

| Error<br>code | Text / meaning                         | Description                                                                                                    |
|---------------|----------------------------------------|----------------------------------------------------------------------------------------------------|
| 1             | ERROR DISTRIBUTOR                      | Distributor is blocked, pulse generator or light barrier are defective.                                                                                                    |
| 2             | ERROR SUCTION                          | No water, hose clogged, no vacuum (check system)                                                                                                    |
| 4             | ERROR ELECTRODES<br>andere Übersetzung | Electrodes are soiled with deposits or there is still water in the metering vessel.                                                                                                    |
| 5             | SPANNUNGSAUSFALL<br>ENDE               | Datum/ Uhrzeit wann Spannungsausfall bei<br>laufenden Programm eintrat                                                                                                    |
| 6             | CHARGE STORAGE<br>BATTERY              | If battery voltage is lower than 11,95 V in idle operation or lower than 11,10 V with switched on pump                                                                                               |
| 7             | STORAGE BATTERY<br>EMPTY               | If battery voltage is lower than 11,10 V in idle operation or lower than 10,40 V with switched- on pump                                                                                              |
| 10            | ERROR ANALOG SIGNAL<br>A1              | Error message if the calibrated limit values are exceeded by 2 mA for at least 2 min.                                                                                                    |
| 11            | DOOR OPEN                              | Door of sample bottle compartment is not closed (only possible with door contact option)                                                                                                    |
| 12            | INTERNAL TEMPERATURE                   | If the temperature in the sample<br>compartment rises over a certain (adjustable)<br>limit value for a certain (adjustable) period of<br>time (only possible if a temperature board is<br>installed) |
| 13            | ERROR PINCH VALVE                      | If the pinch valve does not reach the cutoff<br>current e.g. if it is not plugged in (only in VAR<br>or pneumatic operation)                                                                         |

| 14              | ERROR VALVE SYSTEM                      | If the valve system does not reach the cutoff<br>current e.g. if it is not plugged in (only in VAR<br>or pneumatic operation)                                                                                                    |
|-----------------|-----------------------------------------|----------------------------------------------------------------------------------------------------|
| 15              | EMERGENCY CUTOFF                        | Current flow at an output of the controller is<br>too high or there is a short circuit<br>1= error at a digital output<br>2=pinch valve/valve system error<br>3=over-current pump /distributor<br>hardwaremessage<br>4=motor current distributor, software<br>message<br>5=pump current too high, software message |
| 17              | STORAGE BATTERY<br>DEFECTIVE            | If battery voltage is lower than 10,40 V in idle operation or with switched on pump.                                                                                                    |
| 19              | NO ANALOG SIGNAL                        | Error message if the calibrated limit values of<br>analog inputs 2-9 are exceeded by 2 mA for<br>x minutes (has to be ordered separately by<br>the customer!).                                                                                                    |
| <mark>20</mark> | POS1 NOT FOUND                          | If distribution reference position is not<br>recognized                                                                                                    |
| <mark>21</mark> | ERROR BOTTLEVALVE                       | If bottlevalve reference position is not<br>recognized                                                                                                    |
| <mark>28</mark> | PUMP BLOCKED                            | Ifpumpdoes not start                                                                                                    |
| 29              | Water sensor<br>(only Peristaltic Pump) | <ul> <li>1 = upper before lower Sensor</li> <li>2 = maximum time between the sensors<br/>exceeded</li> <li>3 = Time between pump "ON" to the lower<br/>sensor too long</li> </ul>                                                                                                    |
| 30              | PUMP TUBE<br>(only Peristaltic Pump)    | If the pump hose is damaged and water<br>enters the pump housing                                                                                                    |
| 31              | PROGRAM PARAMETERS                      | Program System: Configuration error,<br>Program cannot be started. (1-12)                                                                                                    |

# LOGMESSAGES (MEMORY)

| Logcod |                                   | Description                                                                              |
|--------|-----------------------------------|------------------------------------------------------------------------------------------|
| е      | Meaning                           |                                                                                          |
| 1      | ERROR                             | Logcode 1 includes all error codes                                                       |
| 2      | PROGRAMSTART                      | Date/time as well as the number of the started program                                   |
| 3      | PROGRAM END PROG.                 | Date/time of the terminated program                                                      |
| 4      | START<br>PROGRAMPAUSE             | Date/time of program pause start                                                         |
| 5      | END OF<br>PROGRAMPAUSE            | Date/time of program pause end                                                           |
| 6      | SYSTEMSTART                       | Date/time of device start or restart after a power failure                               |
| 9      | BOTTLE CHANGE                     | Date/time of a bottle change                                                             |
| 10     | SAMPLE EXTRACTION                 | Date/time of a sample extraction triggered by a program                                  |
| 12     | BTLE CHANGE<br>REQUESTED (REMOTE) | Bottle change triggered via a programmable input (only possible if no program is active) |

| 14 | VOLTAGE LOSS START            | Date/time of the start of a power failure                                                                                                    |  |
|----|-------------------------------|----------------------------------------------------------------------------------------------------|--|
| 15 | EVENT START                   | Date/time of the start of an event                                                                                                    |  |
| 16 | END OF EVENT                  | Date/time ofthe end of an event                                                                                                    |  |
| 18 | END OF SLEEP MODE             | Date/time of the end of the sleep mode, only possible at portable samplers                                                                                                    |  |
| 19 | CONDUCTIVITY<br>SAMPLE MEDIUM | <ul> <li>- 1stvalue: CV of pair of electrodes 1 when<br/>detecting water</li> <li>- 2ndvalue: CV after pre-purge</li> <li>-3rdvalue: limit value for water detection at<br/>pneumatic module or CV for pair of electrodes 2<br/>at VAR module</li> </ul>          |  |
| 20 | TEMPERATURE<br>REGULATION     | 1st value: internal temperature<br>2nd value: temperature of evaporator plate<br>3rd value: ambient temp. around control<br>housing                                                                                                    |  |
| 21 | BOTTLE STATISTICS             | No. of samples requested, total No. of samples<br>taken during program run time. This data is<br>logged after a program has been terminated.                                                                                                    |  |
| 22 | SINGLE STATISTIC              | Data of abottlewill be logged after the bottle change                                                                                                    |  |
| 23 | ACCESS WITH<br>PASSWORD       | Date/time of access to a menu which requires<br>the extended password, e.g. service menu, stop<br>program, change settings etc.                                                                                                    |  |
| 24 | PT1000 °C/U-BATT              | Temperature values of the PT1000 sensors as<br>well as the operating voltage of the controller.<br>Logging interval: every 10minutes.                                                                                                    |  |
| 26 | SPL REQUESTED<br>(REMOTE)     | Sample extraction requested via a<br>programmable input (only possible if no<br>program is active)                                                                                                    |  |
| 27 | SPL REQUESTED<br>(EVENT)      | Sample extraction triggered via an event program                                                                                                    |  |
| 28 | ANALOG VALUE A1               | mA signal values,<br>(logging interval can be set in DEVICE<br>SETTINGS<br>-> LOGENTRIES)<br>(log of current value, no average value<br>calculation)<br>1st value: measured value at logging time<br>2nd value: lower limit value<br>3rd value: upper limit value |  |
| 29 | ANALOG VALUE X                | mA signal values. Logging interval: each x-<br>minutes.<br>1st value: No. of channel<br>2nd value: average value of logging interval<br>3rd value: upper limit value<br>(has to be ordered separately by the customer)                                            |  |

| 30 | OVERFILL PROTECTION<br>Value<br>1= Drop sample<br>2= Switch to next bottle | The overfill protection function has been<br>activated in flow-dependent sampling mode<br>1st value: the requested sample was dropped.<br>2nd value: the requested sample was filled into<br>the next bottle. |  |  |
|----|----------------------------------------------------------------------------|----------------------------------------------------------------------------------------------------|--|--|
| 31 | SAMPLING<br>SUPPRESSED                                                     | only with activeQ/T-function!<br>Samples aresuppressed whenflowis too HIGH                                                                                                    |  |  |
| 32 | SAMPLING ENFORCE                                                           | only with activeQ/T-function!<br>Samples areenforced whenflowis too LOW                                                                                                    |  |  |
| 35 | TOTAL VOLUME                                                               | At the program stop the total volume of all<br>samples requested during the program run is<br>added up (only at VAR and peristaltic pump<br>systems)                                                          |  |  |
| 36 | FLOW WHEN SAMPLING                                                         | Logging of flowat the time a sample extraction<br>has been triggered (only at VAR and peristaltic<br>pump systems)                                                                                            |  |  |
| 37 | RWA-DWA STATUS                                                             | Values are logged when the rain weather pulse<br>divider is activated or deactivated. Selection is<br>made per weekday from 00:00 – 23:59. (Only<br>available at the Limburg sampler version)                 |  |  |

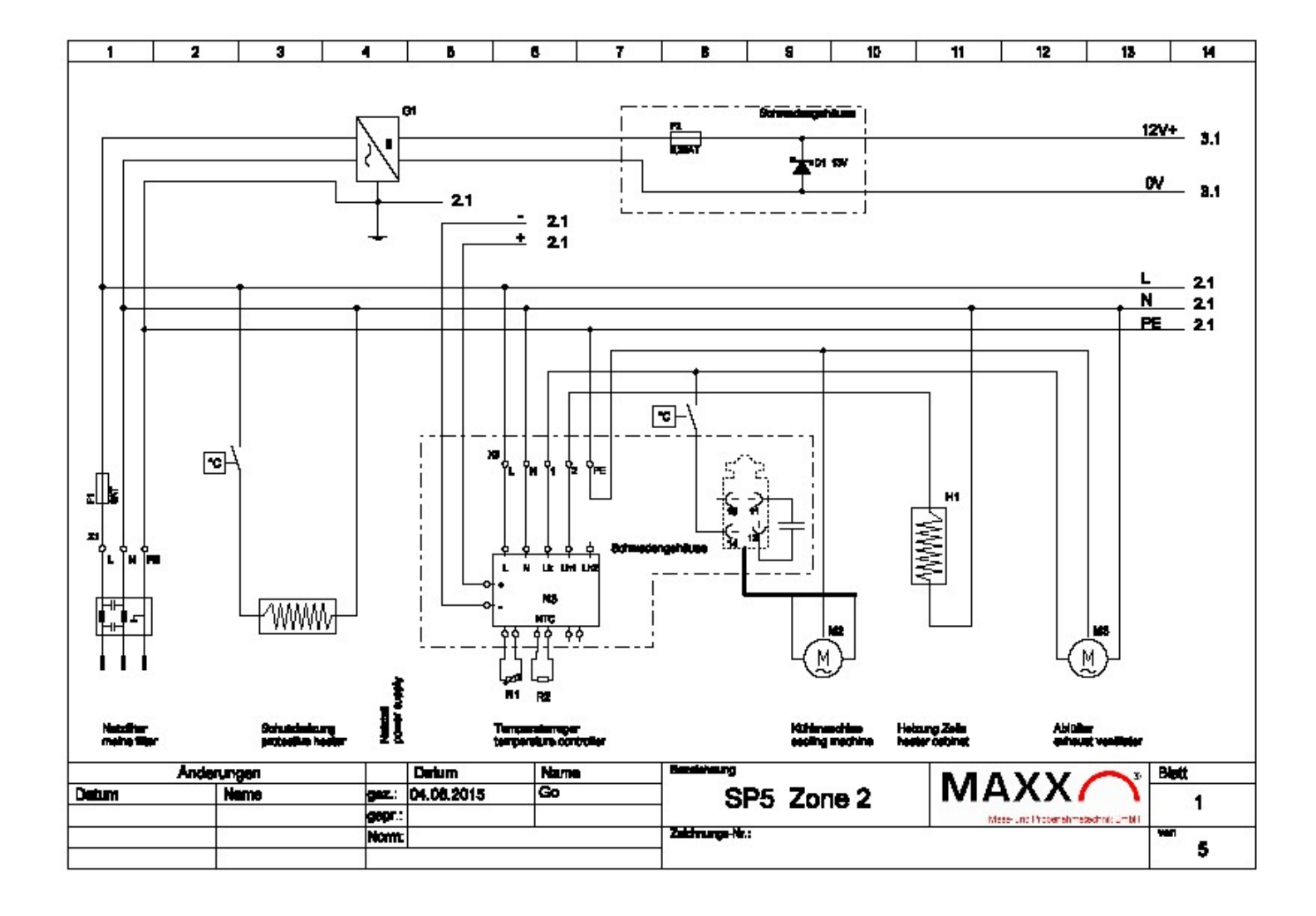

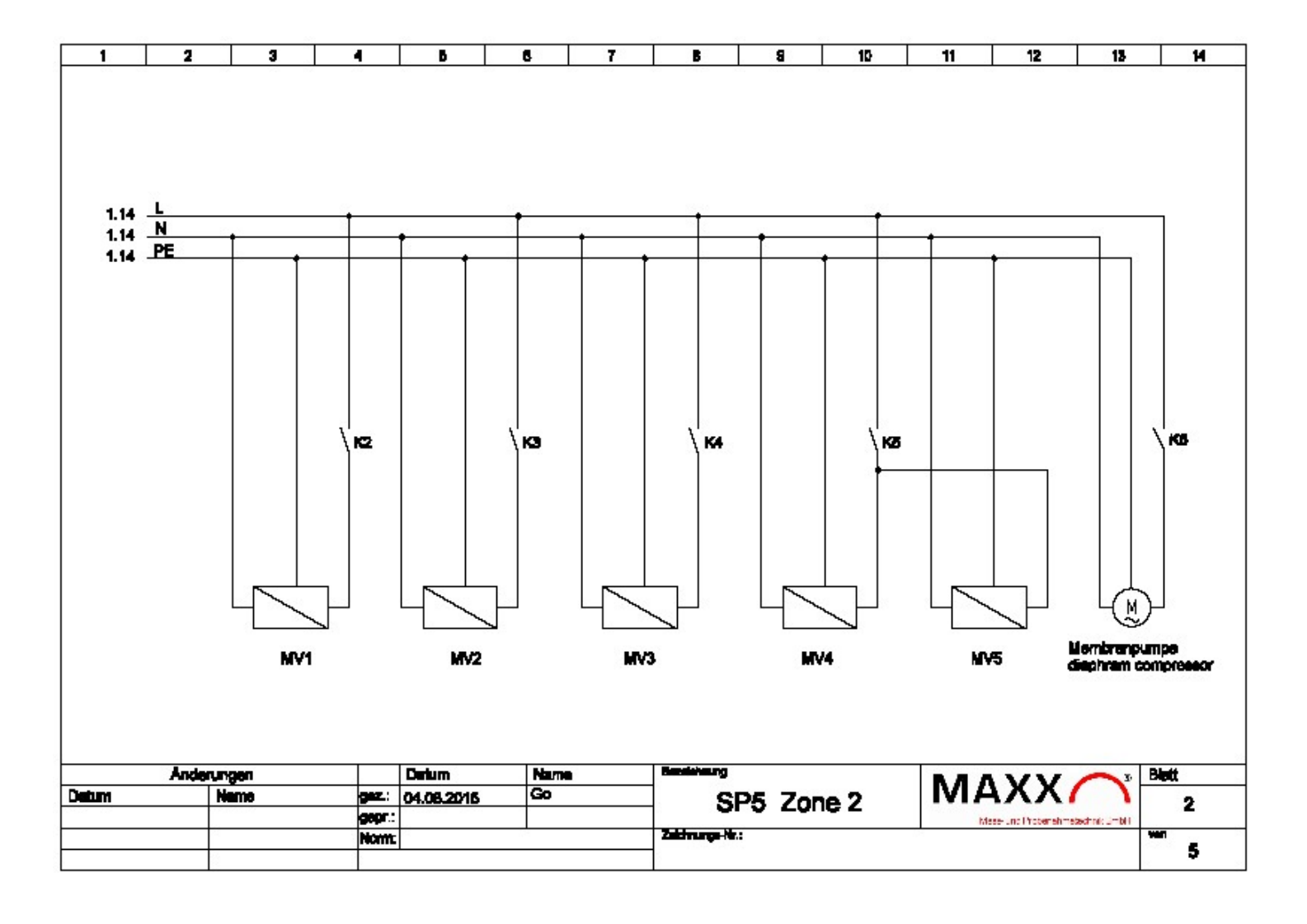

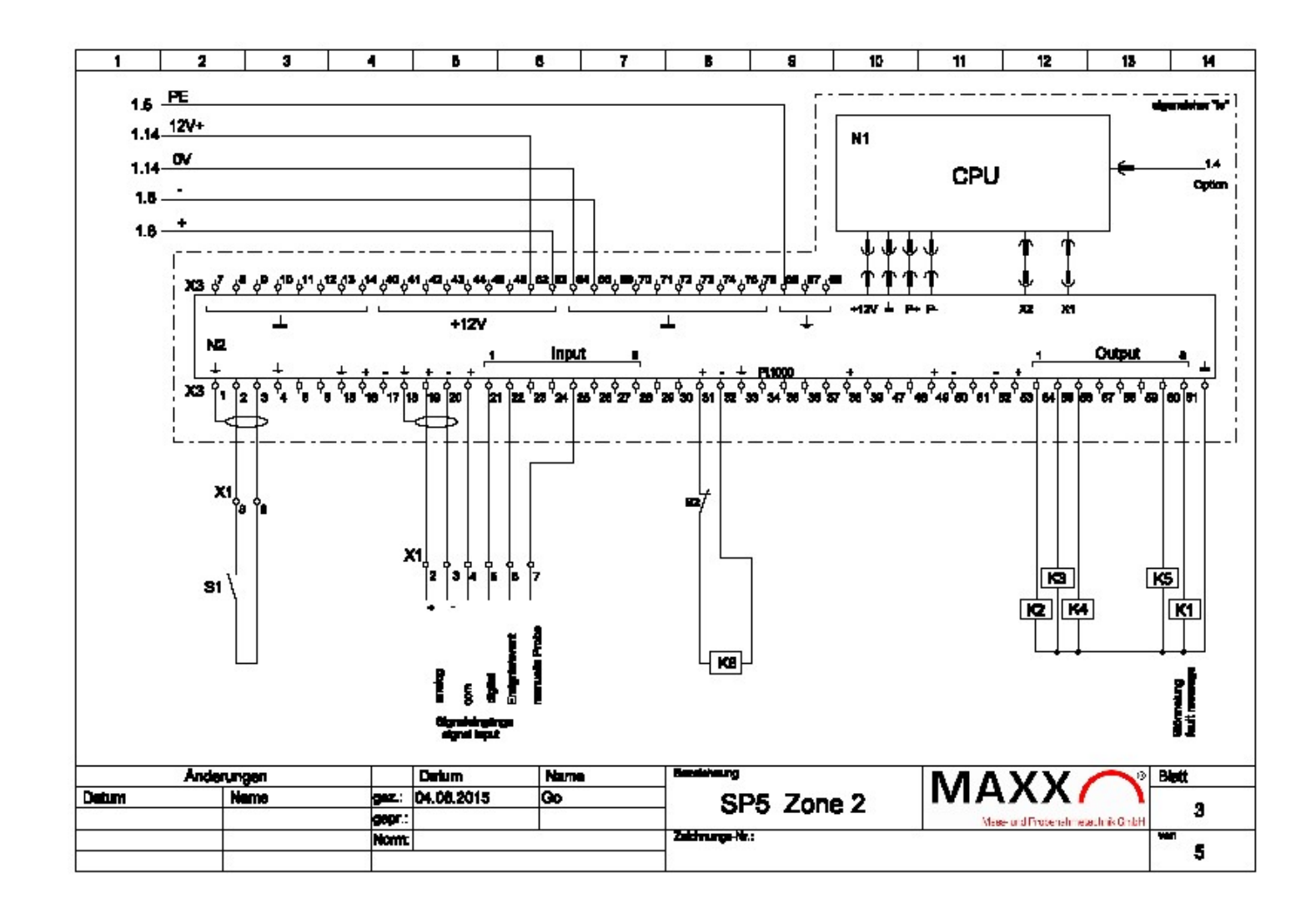

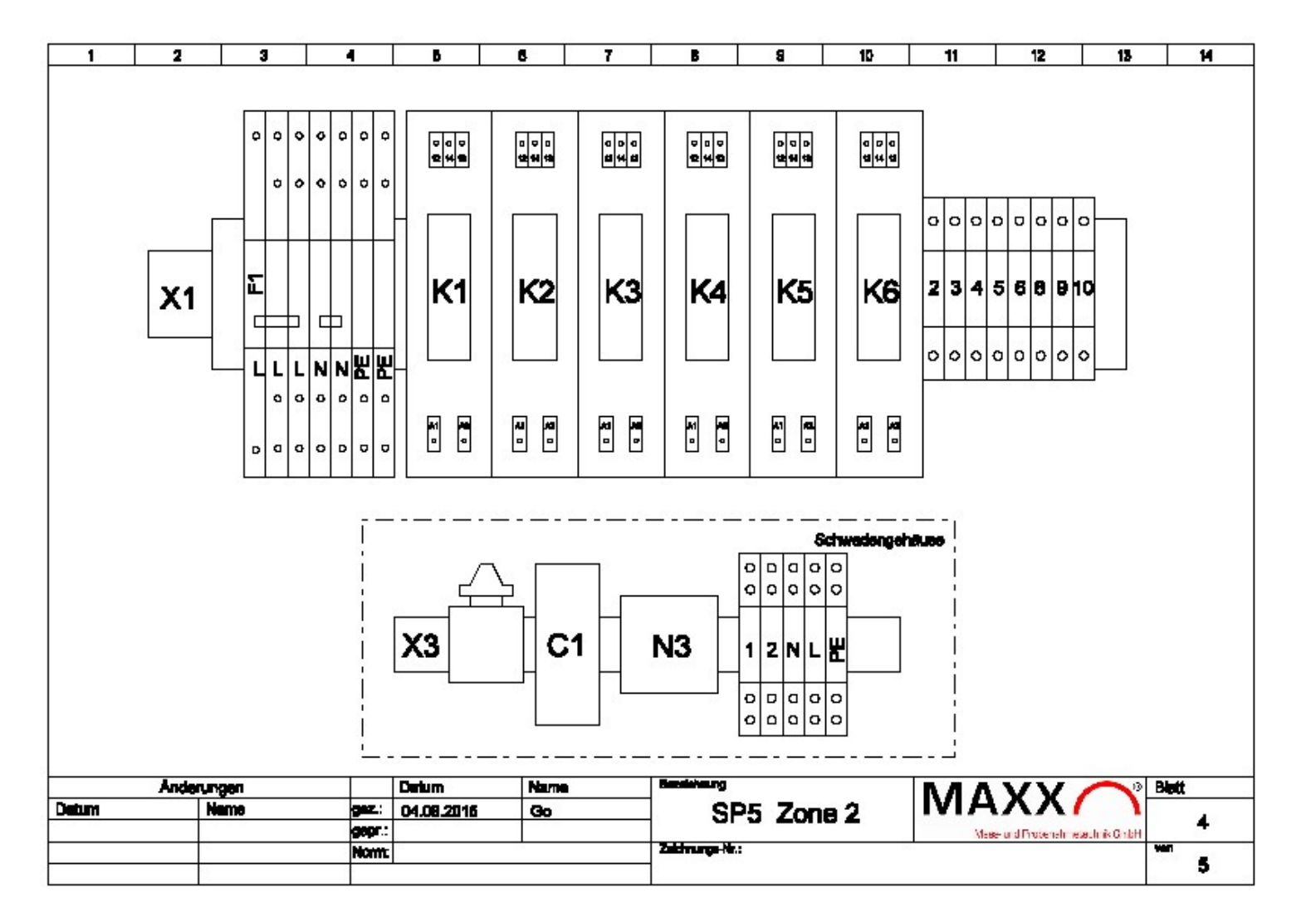

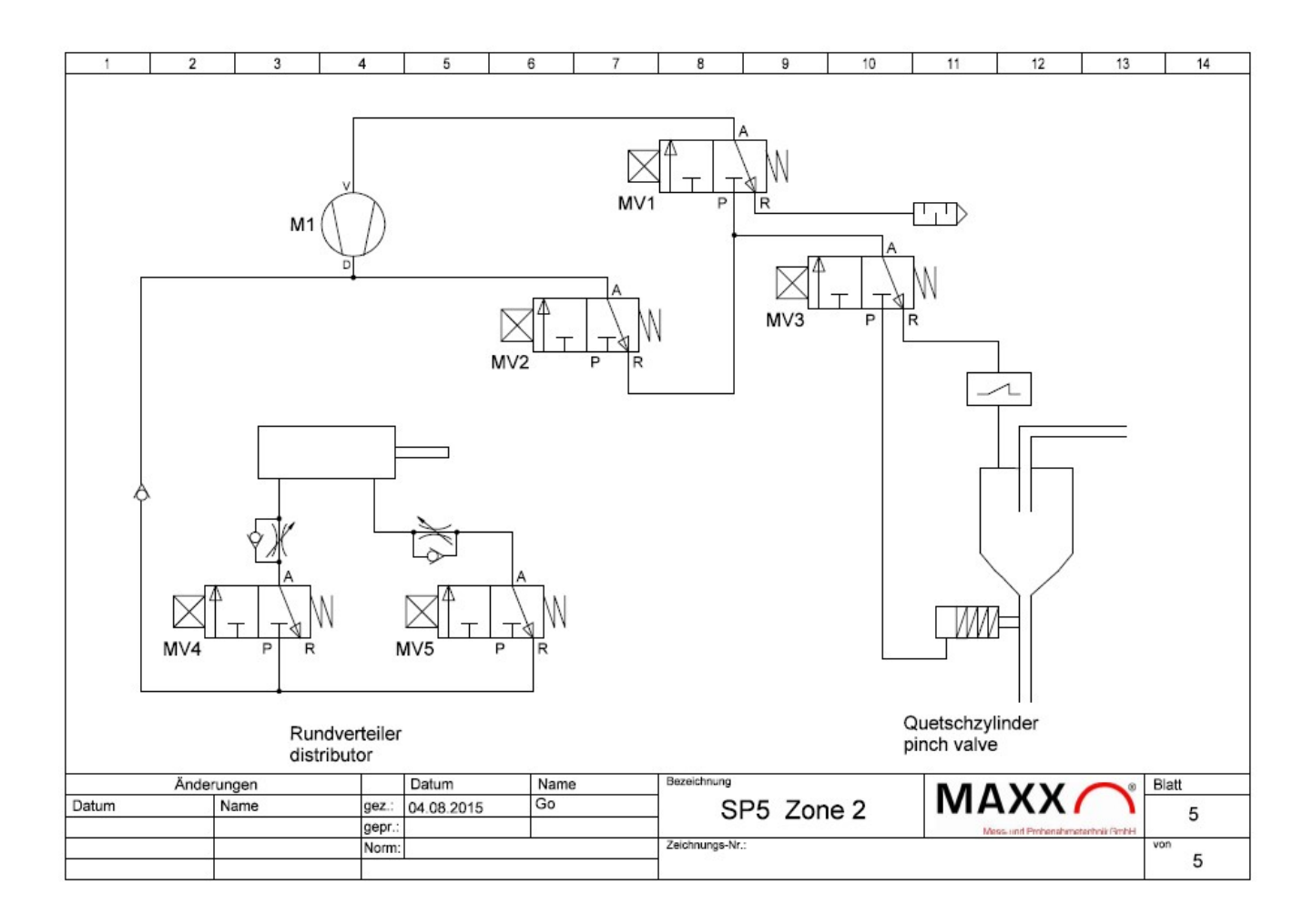

#### Operating instructions of the manufacturer KNF-Neuberger

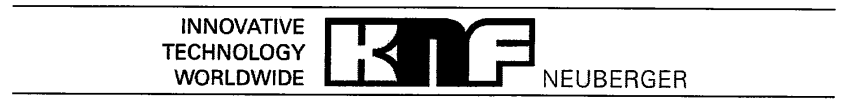

#### N 87 TTE Diaphragm Vacuum Pump and Compressor Explosion-proof

#### Operating instructions

Read and observe these operating instructions!

For pumps with a drive motor: Read and comply with the operating instructions for the drive motor. It must be seen as part of the operating instructions for the pump.

The mechanical part (pump part) and electrical part (drive motor) are certified separately. Hence, the device has two type plates. Each type plate relates only to that part of the device which it is mounted on.

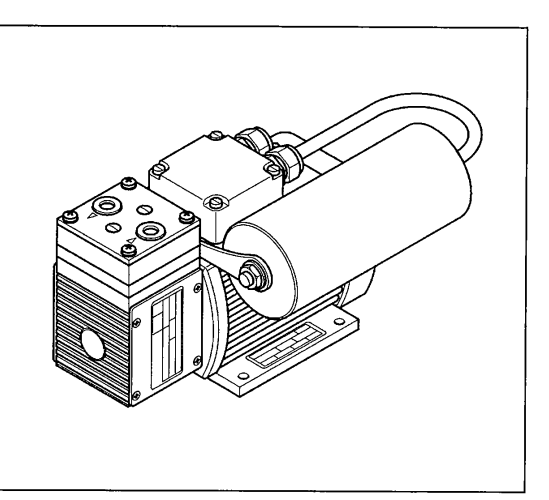

# € €

KNF Neuberger GmbH Alter Weg 3 D-79112 Freiburg Germany Tel. +49-(0)7664-5909-0 Fax +49-(0)7664-5909-99 E-mail: info@knf.de www.knf.de

| Contents |
|----------|
|----------|

| Co  | Contents                    |    |  |
|-----|-----------------------------|----|--|
| 1.  | About this document         | 2  |  |
| 2.  | Use                         | 3  |  |
| 3.  | Safety                      | 6  |  |
| 4.  | Technical data              | 7  |  |
| 5.  | Design and function         | 8  |  |
| 6.  | Installation and connection | 9  |  |
| 7.  | Operation                   | 11 |  |
| 8.  | Servicing                   | 13 |  |
| 9.  | Troubleshooting             | 17 |  |
| 10. | Spare parts and accessories | 19 |  |
| 11. | Decontamination declaration | 20 |  |

0151e Ex 04/05

Keep for future use!

# Operating instructions of the manufacturer KNF-Neuberger

| aphragm pump N 87 TTE Ex-Pi            |                                                                                                    | NEUBERGER                                                                           | Us       |  |  |
|----------------------------------------|----------------------------------------------------------------------------------------------------|-------------------------------------------------------------------------------------|----------|--|--|
|                                        | 2. Use                                                                                                    |                                                                                     |          |  |  |
|                                        | 2.1. Proper use                                                                                                    |                                                                                     |          |  |  |
|                                        | The pump is exclupors.                                                                                                    | usively intended for transferring gases and                                         | va-      |  |  |
|                                        | Owner's responsibility                                                                                                    |                                                                                     |          |  |  |
| Operating parameters and conditions    | Only install and operate the pump under the operating parameters<br>and conditions described in Chapter 4, Technical data, and Sectio<br>2.3, Use in hazardous areas. |                                                                                     |          |  |  |
| Requirements for<br>transferred medium | Before using a medium, check the compatibility of the materials of<br>the pump head, diaphragm and valves with the medium.                                            |                                                                                     |          |  |  |
|                                        | Before using a medium, check whether the medium can be trans-<br>ferred danger-free in the specific application case.                                                 |                                                                                     |          |  |  |
|                                        | Make sure that even when extreme operating conditions (tempera-<br>ture, pressure) occur and in the case of system malfunctions, there<br>is no risk of explosion.    |                                                                                     |          |  |  |
|                                        | Only transfer gase<br>temperatures occu                                                                                                    | es which remain stable under the pressure<br>urring in the pump.                    | s and    |  |  |
|                                        | 2.2. Improper                                                                                                    | use                                                                                 |          |  |  |
|                                        | The pump is not s                                                                                                    | uitable for transferring liquids.                                                   |          |  |  |
|                                        | 2.3. Use in ha                                                                                                    | zardous areas                                                                       |          |  |  |
|                                        | In hazardous area<br>corresponding equ                                                                                                    | s (zones), only operate pumps and motors<br>lipment category and temperature class. | s of the |  |  |
|                                        | The pump has the                                                                                                    | following explosion protection marking:                                             |          |  |  |
|                                        | Manking                                                                                                    | Deservition                                                                         |          |  |  |
|                                        | (Ex)                                                                                                    | Symbol for explosion-proof pumps                                                    |          |  |  |
|                                        |                                                                                                    | Equipment group (see Section 2.4.1)                                                 |          |  |  |
|                                        | 2 G                                                                                                    | Equipment category (see Section 2.4.2)                                              |          |  |  |
|                                        | II A and II B                                                                                                    | Explosion group (see Section 2.4.4)                                                 |          |  |  |
|                                        | T4                                                                                                    | Temperature class (see Section 2.4.3)                                               |          |  |  |

Tab. 2

The explosion protection marking is also applied at the following location:

Pump type plate

Drive motor

The pump drive motor must have at least the same explosion protection rating as the pump.

Operating instructions 0151e Ex 04/05

#### Operating instructions of the manufacturer KNF-Neuberger

| Diaphragm pump N 87 TTE Ex-Proof |  | Use |
|----------------------------------|--|-----|
|----------------------------------|--|-----|

#### 2.4.4. Explosion groups

Flammable gases and vapors are classified according to explosion groups (I, IIA, IIB and IIC) and temperature classes. Tab. 5 shows the classification of the most common flammable gases and vapors.

|     | Τ1                                                                                                    | ⊤2                                                                                                    | Т3                                                             | Τ4           | T5 | Т6                  |
|-----|----------------------------------------------------------------------------------------------------|----------------------------------------------------------------------------------------------------|----------------------------------------------------------------|--------------|----|---------------------|
|     | Methane                                                                                                    | -                                                                                                    | -                                                              | -            | -  |                     |
| ША  | Acetone<br>Ethane<br>Ethyl acetate<br>Ammonia<br>Ethyl chloride<br>Benzole<br>Acetic acid<br>Carbon monoxide<br>Methanol<br>Methyl chloride<br>Naphthalene<br>Phenol<br>Propane<br>Toluene | i-Amyl acetate<br>n-Butane<br>n-Butyl alcohol<br>Cyclohexanon<br>1.2-Dichloroethane<br>Acetic acid-<br>anhydride | Gasoline<br>Diesel fuel<br>Jet fuel<br>Heating oil<br>n-Hexane | Acetaldehyde |    | -                   |
| IIB | City gas                                                                                                    | Ethylene<br>Ethyl alcohol                                                                                        | Hydrogen<br>sulfide                                            | Ethyl ether  |    | _                   |
| lic | Hydrogen                                                                                                    | Acetylene                                                                                                    | -                                                              | -            | _  | Carbon<br>disulfide |

Tab. 5

The classification of gases and vapors in groups with regard to their explosion group and temperature class applies both to the medium transferred and to the pump environment.

Transferred mediumThe pump may only be used to transfer gases and vapors which<br/>are not explosive or belong to the explosion groups II A or II B and<br/>the temperature class T4 (and below) (marked range in Tab. 5).Pump environmentThe pump may only be operated in an environment which contains

an atmosphere which is not explosive or belongs to the explosion groups II A or II B and the temperature class T4 (or below) (marked range in Tab. 5).

# Operating instructions of the manufacturer KNF-Neuberger

| Diaphragm pump N 87 TTE Ex-P |                                                        |                                         | Technical data         |
|------------------------------|--------------------------------------------------------|-----------------------------------------|------------------------|
|                              | 4. Technical data                                      |                                         |                        |
|                              | Pump materials                                         |                                         |                        |
|                              | Assembly<br>Pump head<br>Structured diaphragm<br>Valve | Material<br>PVDF<br>Coated PTFE<br>FFPM | E                      |
|                              | Tab. 6                                                 | according to DI                         | IN ISO 1629 and 1043.  |
|                              | Pneumatic values                                       |                                         |                        |
|                              | Parameter<br>Max, permissible operating pres           | sure [bar d]                            | Value                  |
|                              | Ultimate vacuum [mbar abs.]                            | Jouro [Dur g]                           | 140                    |
|                              | Delivery rate at atm. pressure []                      | /min]*                                  | 7.5                    |
|                              | Tab. 7                                                 | *Liters in stan                         | dard state (1,013 mbai |
|                              | Other parameters                                       |                                         |                        |
|                              | Panamete                                               | V/a](⊎ce                                |                        |
|                              | Permissible<br>ambient temperature                     | See pump                                | type plate             |
|                              | Permissible media temperature                          | + 5 °C to +                             | 40 °C                  |
|                              | Electrical data                                        | See drive-r                             | notor type plate       |

See drive-motor type plate

Tab. 8

Operating instructions 0151e Ex 04/05

7

# Operating instructions of the manufacturer KNF-Neuberger

| Diaphragm pump N 87 TTE Ex-Pr | roof                                                                                                    |                                                            | Installation and connection                                          |  |
|-------------------------------|----------------------------------------------------------------------------------------------------|------------------------------------------------------------|----------------------------------------------------------------------|--|
|                               | 6. Instal                                                                                                    | lation and co                                              | onnection                                                            |  |
|                               | and conditions<br>2.3, Use in ha                                                                                                   | d operate the pump<br>described in Chap<br>zardous areas.  | os under the operating parameters ter 4, Technical data, and Section |  |
|                               | Observe the sa                                                                                                    | afety precautions (s                                       | see Chapter 3).                                                      |  |
|                               | 6.1. Install                                                                                                    | ation                                                      |                                                                      |  |
|                               | <ul> <li>Before insi<br/>for 3 hours</li> </ul>                                                                                    | tallation, store the p<br>to bring it up to roo            | oump at the installation location om temperature.                    |  |
| Mounting dimensions           | ➔ See the data                                                                                                    | ata sheet for the mo                                       | ounting dimensions.                                                  |  |
| Cooling air supply            | ➔ Install the pump so that the motor fan can intake sufficient cooling air.                                                        |                                                            |                                                                      |  |
| Installation location         | Make sure that the installation location is dry and the pump is<br>protected against rain, splash, hose and drip water.            |                                                            |                                                                      |  |
|                               | <ul> <li>Install the pump at the highest point in the system to preven<br/>condensate from collecting in the pump head.</li> </ul> |                                                            |                                                                      |  |
|                               | → Protect the                                                                                                    | pump from dust.                                            |                                                                      |  |
|                               | ➔ Protect the                                                                                                    | pump from vibration                                        | ons and jolts.                                                       |  |
|                               | 6.2. Electri                                                                                                    | cal connection                                             |                                                                      |  |
|                               |                                                                                                    | Extreme danger fro                                         | om electrical shock!                                                 |  |
|                               | <u> </u>                                                                                                    | <ul> <li>Only have the p<br/>specialist.</li> </ul>        | pump connected by an authorized                                      |  |
|                               | DANGER                                                                                                    | → Only have the p<br>supply is discort                     | pump connected when the power nnected.                               |  |
|                               | $\mathbf{A}$                                                                                                    | Danger of explosion                                        | n from electrostatic charging!                                       |  |
|                               | <u> </u>                                                                                                    | <ul> <li>Connect the pu<br/>from electrostation</li> </ul> | imp so that the danger of ignition tic charging is prevented.        |  |
|                               | WARNING                                                                                                    | → Carefully groun                                          | d the pump.                                                          |  |
| Drive motor                   | → Observe th                                                                                                    | e drive-motor opera                                        | ating instructions.                                                  |  |
| Hazardous<br>areas            | <ul> <li>Only position</li> <li>which is read</li> </ul>                                                                           | on the electrical equ<br>quired there for pur              | uipment in hazardous areas<br>np operation.                          |  |
|                               | ➔ Take lightn                                                                                                    | ing protection meas                                        | sures.                                                               |  |

Operating instructions 0151e Ex 04/05

# Operating instructions of the manufacturer KNF-Neuberger

| )iaphragm pump N 87 TTE Ex-P | roof                                                                                                    |                                                                                                    | Operation                                                             |
|------------------------------|----------------------------------------------------------------------------------------------------|----------------------------------------------------------------------------------------------------|-----------------------------------------------------------------------|
|                              | <ul> <li>7. Oper conditions tion 2.3, U</li> <li>→ Make sum Ake sum 2.2).</li> <li>→ Observe 1</li> </ul> | ration<br>rate the pump under the operating parts<br>a described in Chapter 4, Technical da<br>Jse in hazardous areas.<br>e the pumps are used properly (see so<br>e the pumps are not used improperly of<br>the safety precautions (see Chapter 3) | ameters and<br>ata, and in Sec-<br>ection 2.1).<br>(see section<br>). |
|                              |                                                                                                    | <ul> <li>Danger of explosion due to an excess and temperature increase!</li> <li>→ Do not exceed max. permissible pressure (see Chapter 4, Technic</li> </ul>                                                                                       | sive pressure<br>operating<br>cal data).                              |
|                              |                                                                                                    | Monitor pressure and immediate<br>pump if pressure exceeds the ma<br>sible operating pressure. Elimina<br>Chapter 9. Troubleshooting).                                                                                                    | ly shut down<br>aximum permis-<br>te fault (see                       |
|                              |                                                                                                    | <ul> <li>Only throttle or regulate the air of<br/>the suction line to prevent the ma<br/>sible operating pressure from beilt</li> </ul>                                                                                                    | r gas quantity in<br>aximum permis-<br>ng exceeded.                   |
|                              |                                                                                                    | If the air or gas quantity in the pro-<br>throttied or regulated, make sure<br>mum permissible operating press<br>ceeded.                                                                                                    | essure line is<br>that the maxi-<br>sure is not ex-                   |
|                              |                                                                                                    | ➔ Monitor temperature and observe<br>sure limits for compression heat.                                                                                                    | e upper pres-                                                         |
|                              |                                                                                                    | Danger of explosion due to increased temperature!                                                                                                    | ambient                                                               |
|                              | WARNING                                                                                                   | <ul> <li>Monitor ambient temperature (commotor heat).</li> <li>Ensure sufficient supply of coolini</li> </ul>                                                                                                    | mpression heat,<br>g air.                                             |
| Pump standstill              | ➔ With the p to normal a                                                                                  | ump at a standstill, open pressure und<br>atmospheric pressure.                                                                                                    | suction lines                                                         |
|                              | 7.1. Inform                                                                                               | ation on switching pump on a                                                                                                    | and off                                                               |
|                              | Switching pur<br>The pump<br>switch-on.<br>failure.                                                       | <b>mp on</b><br>may not start up against pressure or v<br>This also applies in operation followin                                                                                                    | vacuum during<br>g a brief power                                      |
|                              | ➔ Make sure<br>lines during                                                                               | that normal atmospheric pressure is p<br>g switch-on.                                                                                                    | present in the                                                        |

Operating instructions 0151e Ex 04/05

11

Operating instructions of the manufacturer KNF-Neuberger

| Diaphragm pump N 87 TTE Ex-P | roof                                                                                                    |                                               | GER Servici                                                                                                    |
|------------------------------|----------------------------------------------------------------------------------------------------|-----------------------------------------------|----------------------------------------------------------------------------------------------------|
|                              | 8. Servi<br>8.1. Servic                                                                                                    | i <b>cing</b><br>cing sch                     | nedule                                                                                                    |
|                              |                                                                                                    | Danger c<br>→ Have<br>to se<br>→ Have<br>moto | of explosion due to wear!<br>a pump bearings replaced by KNF accordin<br>rvicing schedule.<br>a motor bearings replaced according to<br>r manufacturer's specifications. |
|                              | Component<br>Pump                                                                                                    |                                               | Servicing interval<br>Regular inspection for external damage<br>or leaks                                                                                                 |
|                              | Structured dia<br>and valve plat<br>sealings                                                                                                    | aphragm<br>tes/                               | Replace at the latest, when pump output decreases                                                                                                    |
|                              | Pump bearing<br>(at drive shaft<br>connecting ro                                                                                                    | js<br>and<br>d)                               | Have them replaced after 17,000 operat-<br>ing hours or 24 months at the latest                                                                                          |
|                              | Motor bearing                                                                                                    | ls                                            | See motor operating instructions or ask motor manufacturer                                                                                                    |
|                              | 8.2.1. Flushin                                                                                                    | g pump<br>Danger of<br>with air!<br>→ In haz  | f explosion when flushing pump<br>zardous areas, or in cases when the pump                                                                                               |
|                              | WARNING                                                                                                    | flushe<br>sonne                               | ed with explosive media, only have pump<br>ed with inert gas by specially trained per-<br>el.                                                                            |
|                              | → KNF reconsider inert gas unert gas une | nmends: F<br>nder atmo                        | Iush the pump for several minutes with spheric conditions before switching it off.                                                                                       |
|                              | flushing.                                                                                                    | no danger                                     | of explosion, air can also be used for                                                                                                    |
|                              | 8.2.2. Cleaning                                                                                                    | g pump                                        |                                                                                                    |
|                              |                                                                                                    | Danger of<br>charging c<br>➔ Only c           | explosion from electrostatic<br>of components!<br>clean pump with a damp cloth.                                                                                          |
|                              | <ul> <li>→ Only clean cleaning ag</li> <li>→ If compress</li> </ul>                                                                                                    | the pump<br>jents.<br>sed air is a            | with a damp cloth and non-flammable<br>available, blow out the components.                                                                                               |

Operating instructions 0151e Ex 04/05

#### Operating instructions of the manufacturer KNF-Neuberger

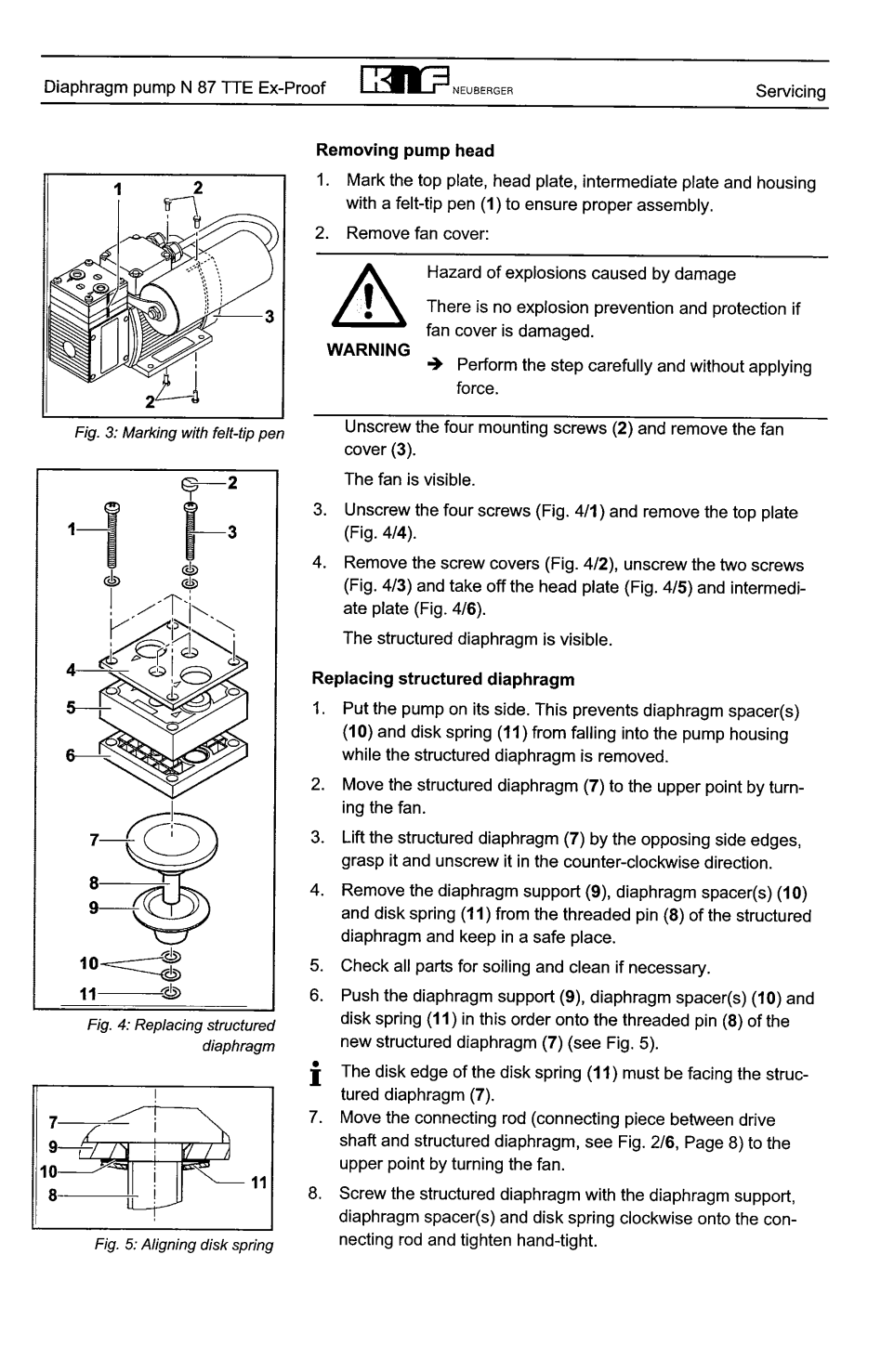

Operating instructions 0151e Ex 04/05

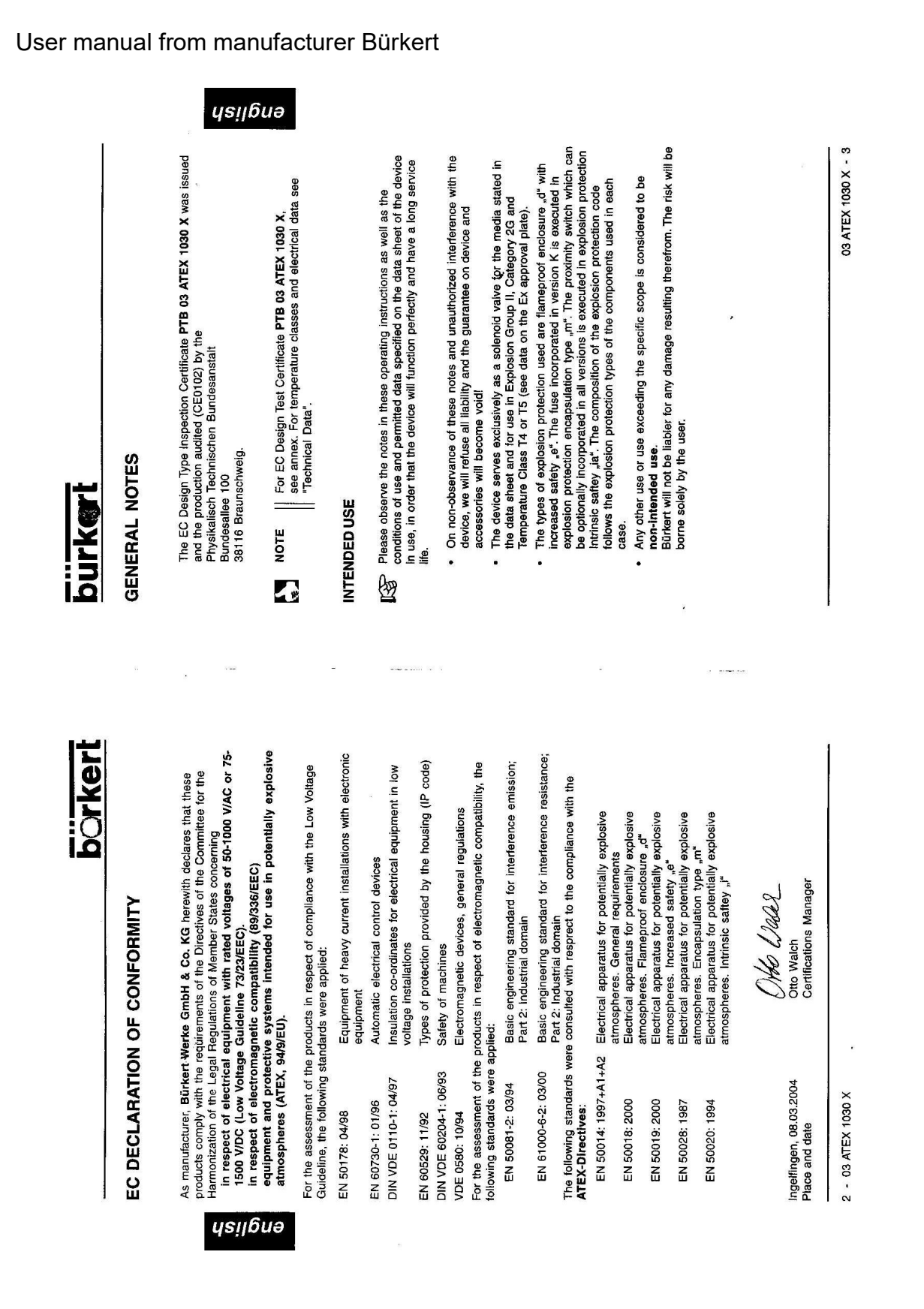

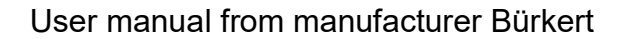

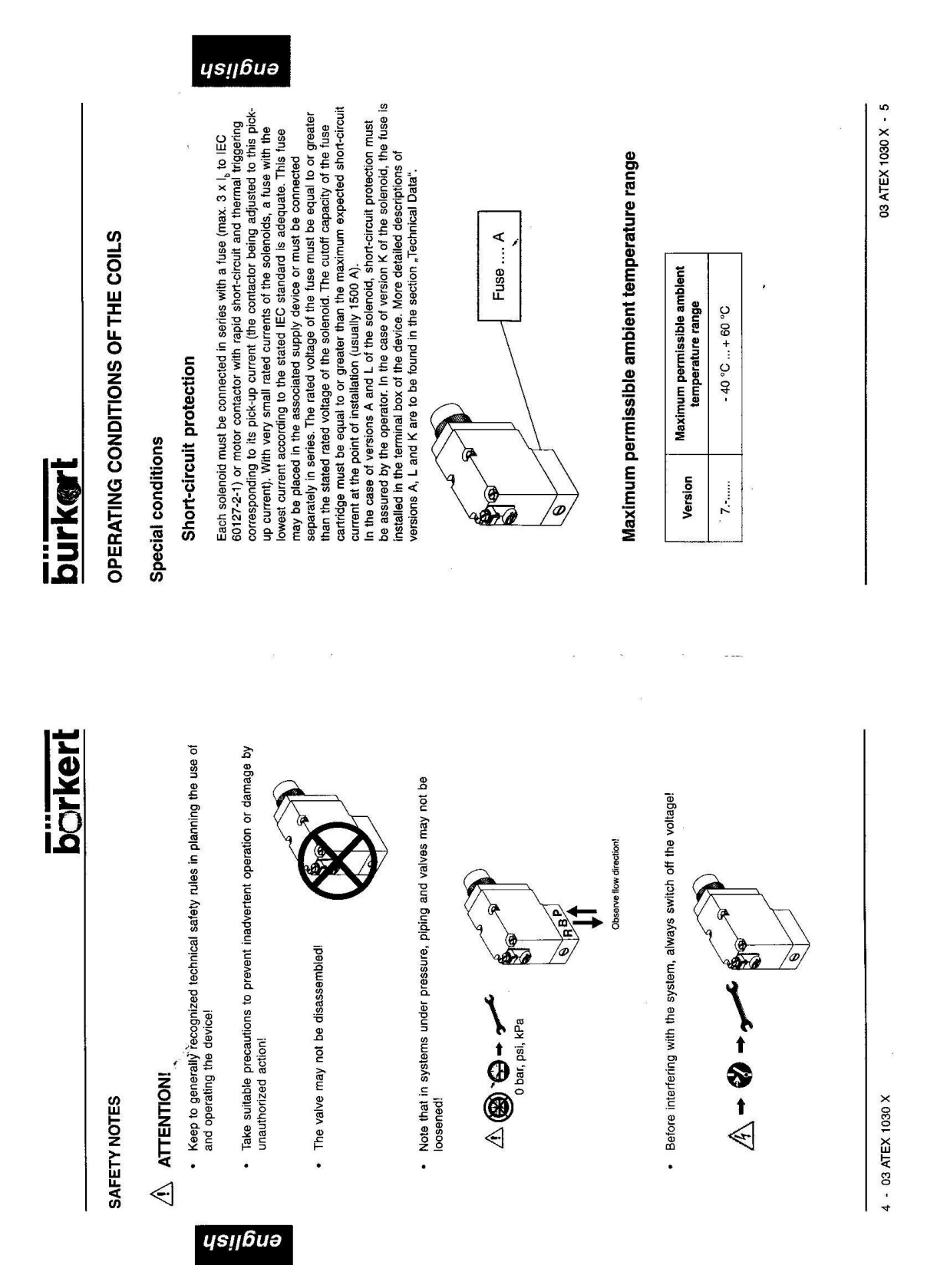

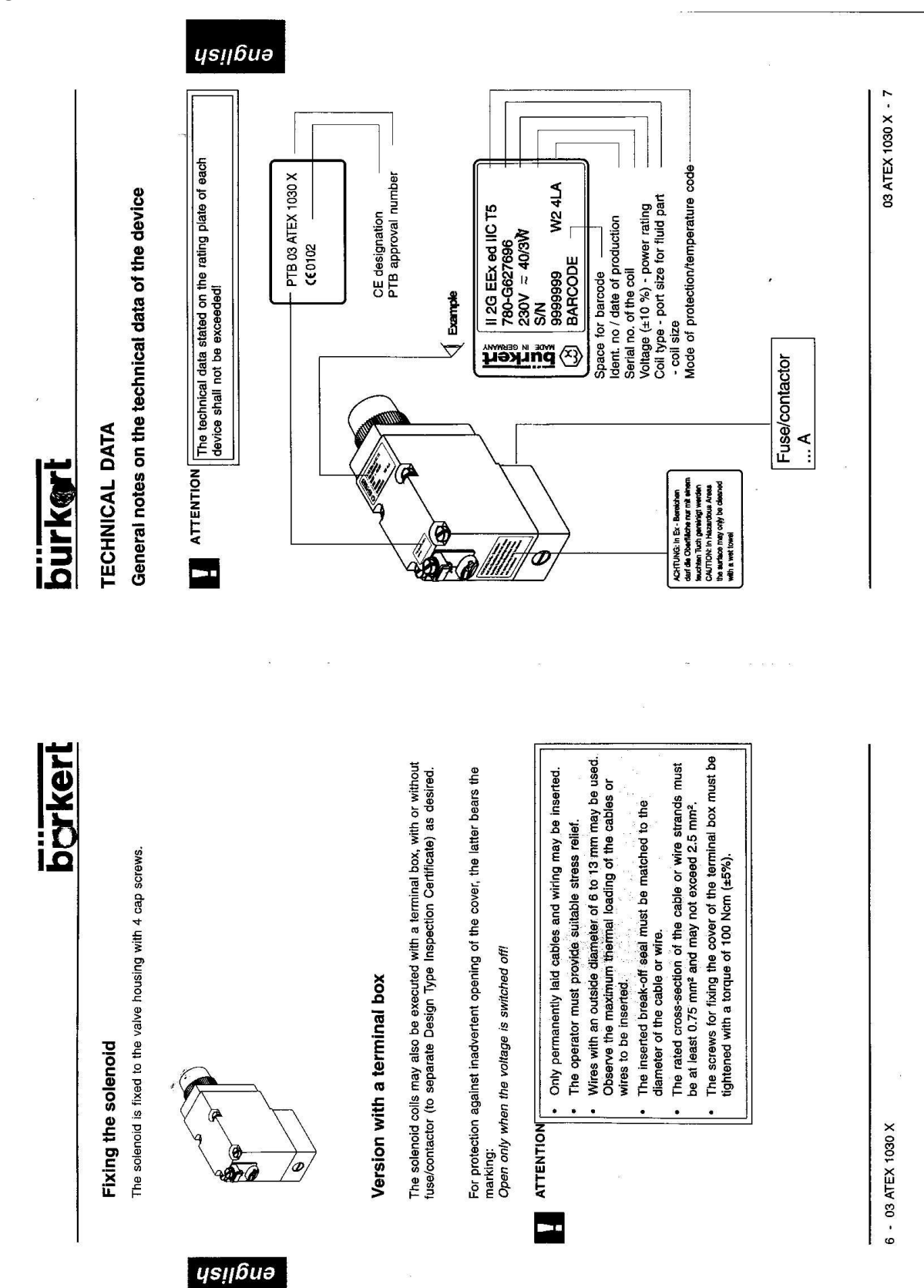

User manual from manufacturer Bürkert

# User manual from manufacturer Bürkert

| ys! | ıb | uə |  |
|-----|----|----|--|
|     |    |    |  |

| explosion   |            |
|-------------|------------|
| the         |            |
| follows :   | case:      |
| code        | each       |
| rotection   | i used in  |
| explosion p | components |
| the         | the        |
| đ           | 5          |
| osition     | types      |
| e comp      | otection   |

| blenoid with or without terminal box                | II 2G EEx ed IIC T4 or T5     |
|-----------------------------------------------------|-------------------------------|
| lenoid with terminal box and fuse                   | II 2G EEX edm IIC T4 or T5    |
| lenoid without terminal box with proximity itch     | II 2G EEx ed ia IIC T4 or T5  |
| lenoid with terminal box, fuse and<br>ximity switch | II 2G EEx edm ia IIC T4 or T5 |

# Dimensions

| Connection type            | Length (mm) | Width (mm) | Height (mm) |
|----------------------------|-------------|------------|-------------|
| Electrical connection A    | 96          | 32         | 56          |
| Electrical connections L&K | 123         | 60         | 113         |

03 ATEX 1030 X - 9

The minimum rated cross-section of the conductor strands is 0.75 mm<sup>2</sup>. 27 NOTE 

8 - 03 ATEX 1030 X

# burkeri

barker

# Explosion protection types

78.....

77.....

44

Temperatur class

Type

Electrical data

Type of current

Rated voltage

15

universal

universal

- Flameproof enclosure "d" to EN 50 014 and EN 50 018 as well as Solenoid Type 7...... in version with or without terminal box
  - Fuse protection (to separate Design Inspection Certificate) - Increased safety "e" to EN 50 014 and EN 50 019
- Proximity switch (to separate Design Inspection Certificate) - Encapsulation type "m" to EN 50 014 and EN 50 028
- Intrinsic saftey "ia" to EN 50 014 and EN 50 020

H D

10 / min

20 / min

Max. number of switching actuations ca.

Power consumption for holding in equilibrium

40 W

40 W 3 W

0.085 A - 0.014 A 1.66 A - 0.166 A

+ 10 % / - 10 %

Voltage tolerance

Rated current

ysilbnə

Pick-up current

Pick-up power

24 - 240 V

3 W

| connection |        |
|------------|--------|
| rical      |        |
| Electi     | Markin |

| Marking | Execution                                                             | Internal<br>code |
|---------|-----------------------------------------------------------------------|------------------|
| * A     | Permanently installed rubber sheathed cable of Type H05<br>RN-F3G0,75 | none             |
|         | ** Terminal box with cable bushing M20 x 1.5 without tuse             | JA02             |
| -       | Terminal box with threaded nipple M20 x 1.5, without fuse             | JA08             |
| -       | Terminal box with threaded nipple NPT 1/2, without fuse               | JA09             |
|         | Terminal box with threaded nipple G 1/2, without fuse                 | JA10             |
|         | ** Terminal box with cable bushing M20 x 1.5 and fuse                 | JA01             |
| 1       | Terminal box with threaded nipple M20 x . 1.5 and fuse                | JA05             |
| ۷       | Terminal box with threaded nipple NPT 1/2 and fuse                    | JA06             |
|         | Terminal box with threaded nipple G 1/2 and fuse                      | 1A07             |
| The cc  | nnecting cable of solenoid Type 7 must be laid permanent              | / such           |

that it is adequately protected from mechanical damage.

\*\* Cable bushing to separate Design Type Inspection Certificate

\*\*\* Fuse/contactor to separate Design Type Inspection Certificate

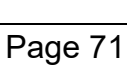

# Notes
## MAXX Mess- u. Probenahmetechnik GmbH

Hechinger Str. 41, D-72414 Rangendingen

Tel. +49(0)7471-98481 0 Fax +49(0)7471-98481 44

email: info@maxx-gmbh.com

Internet: www.maxx-gmbh.com